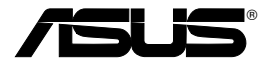

# Alles-in-1 draadloze ADSL2/2+ gateway voor thuisgebruik WL-600g

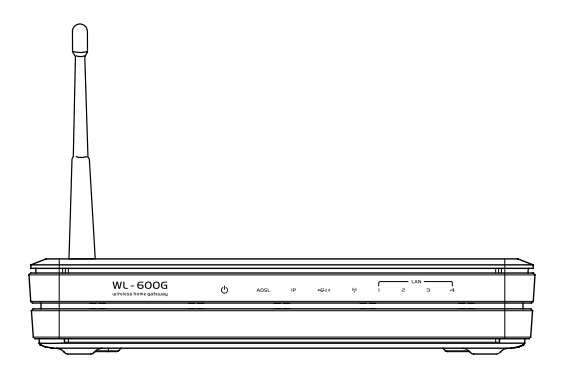

# Handleiding

Du2458 / Juli 2006

# Adressen van de fabrikant

#### ASUSTeK COMPUTER INC. (Azië-Stille Oceaan)

| Bedrijfsadres:   | 15 Li-Te Road, Beitou, Taipei 11259 |
|------------------|-------------------------------------|
| Algemeen (tel):  | +886-2-2894-3447                    |
| Website-adres:   | www.asus.com.tw                     |
| Algemeen (fax):  | +886-2-2894-7798                    |
| Algemene e-mail: | info@asus.com.tw                    |

#### ASUS COMPUTER INTERNATIONAL (Amerika)

| Bedrijfsadres:  | 44370 Nobel Drive, Fremont, CA 94538, USA |
|-----------------|-------------------------------------------|
| Algemeen (fax): | +1-510-608-4555                           |
| Website-adres:  | usa.asus.com                              |

### Technische ondersteuning

| Algemene ondersteuning (tel): | +1-502-995-0883                            |
|-------------------------------|--------------------------------------------|
| Ondersteuning (fax):          | +1-502-933-8713                            |
| Online ondersteuning:         | http://vip.asus.com/eservice/techserv.aspx |

### ASUS COMPUTER GmbH (Duitsland & Oostenrijk)

| Bedrijfsadres:  | Harkort Str. 25, D-40880 Ratingen, Germany |
|-----------------|--------------------------------------------|
| Algemeen (tel): | +49-2102-95990                             |
| Website-adres:  | www.asus.com.de                            |
| Algemeen (fax): | +49-2102-959911                            |
| Online contact: | www.asus.com.de/sales                      |

#### Technische ondersteuning

| Componentondersteuning: | +49-2102-95990          |
|-------------------------|-------------------------|
| Online ondersteuning:   | www.asus.com.de/support |
| Notebookondersteuning:  | +49-2102-959910         |
| Ondersteuning (fax):    | +49-2102-959911         |

| Inhoudsopgave                                |    |
|----------------------------------------------|----|
| Inhoud van de verpakking                     | 3  |
| Overzicht van instellingsproces              | 4  |
| Overzicht van de hardware                    | 5  |
| Voorzijde                                    | 5  |
| Achtezijde                                   | 6  |
| Eigenschappen van het product                | 6  |
| Hardwareverbindingen                         | 7  |
| Verbinding maken met het internet            | 8  |
| Voordat u begint                             | 8  |
| Het WAN in gebruik nemen                     | 8  |
| Het LAN in gebruik nemen                     | 8  |
| Aanmelden bij de webconfiguratie-interface   | 9  |
| Snelle instelling                            | 10 |
| Handmatige instelling                        | 12 |
| EZSetup                                      | 16 |
| De WL-600g gebruiken met een ASUS WLAN-kaart | 20 |
| Draadloze instellingen                       | 22 |
| Een SSID opgeven                             | 22 |
| De draadloze beveiliging instellen           | 22 |
| MAC filter                                   | 27 |
| Draadloze bridge                             | 27 |
| Draadloze geavanceerde instellingen          | 31 |
| Netwerkbeveiliging                           | 32 |
| Toegangsrechten van de WL-600g               |    |
| Porttriggering instellen                     |    |

|   | Een virtuele server instellen                                                | . 34 |
|---|------------------------------------------------------------------------------|------|
|   | Een DMZ-host instellen                                                       | .35  |
|   | Een SIP-verzoek toestaan via NAT                                             | .35  |
|   | Firewall - Uitgaand IP-filter                                                | .35  |
|   | Firewall- Inkomend IP-filter                                                 | .36  |
|   | Beperking van de toegangstijd                                                | .37  |
| G | eavanceerde instellingen                                                     | 38   |
|   | WAN                                                                          | . 38 |
|   | LAN                                                                          | . 38 |
|   | De DNS-server instellen                                                      | . 39 |
|   | Een dynamische DNS instellen                                                 | . 39 |
|   | De standaardgateway instellen                                                | .42  |
|   | Een statische route opgeven                                                  | .42  |
|   | Het routingprotocol instellen- RIP                                           | .43  |
| U | sb-toepassing                                                                | 44   |
|   | Gebruik van FTP-server                                                       | .44  |
|   | Een usb-printer Delen                                                        | .46  |
| G | ame Blaster                                                                  | 49   |
|   | Gaming Blaster op de WL-600g                                                 | . 49 |
|   | IP-telefoon en andere A/V-toepassingen met de WL-600g                        | . 50 |
|   | Andere toepas singen voor he t beheer van het netwerkverkeer op de WL-600g . | . 51 |
| B | eheer                                                                        | 55   |
|   | Backup van configuratie                                                      | . 55 |
|   | Instellingen uit een backupbestand herstellen                                | . 55 |
|   | Fabrieksstandaard herstellen                                                 | . 55 |
|   | For the second state                                                         | FC   |
|   | Len tijdserver instellen                                                     | . 30 |

Я

# Inhoud van de verpakking

- WL-600g draadloze ADSL2/2+ gateway voor thuisgebruik
- Voedingsapparaat (type is regioafhankelijk)
- Ethernetkabel van categorie 5 (Cat. 5)
- Telefoonkabel
- Splitter (type is regioafhankelijk)
- Ondersteunings-cd (met elektronische handleiding)
- Snelle startgids

# Overzicht van instellingsproces

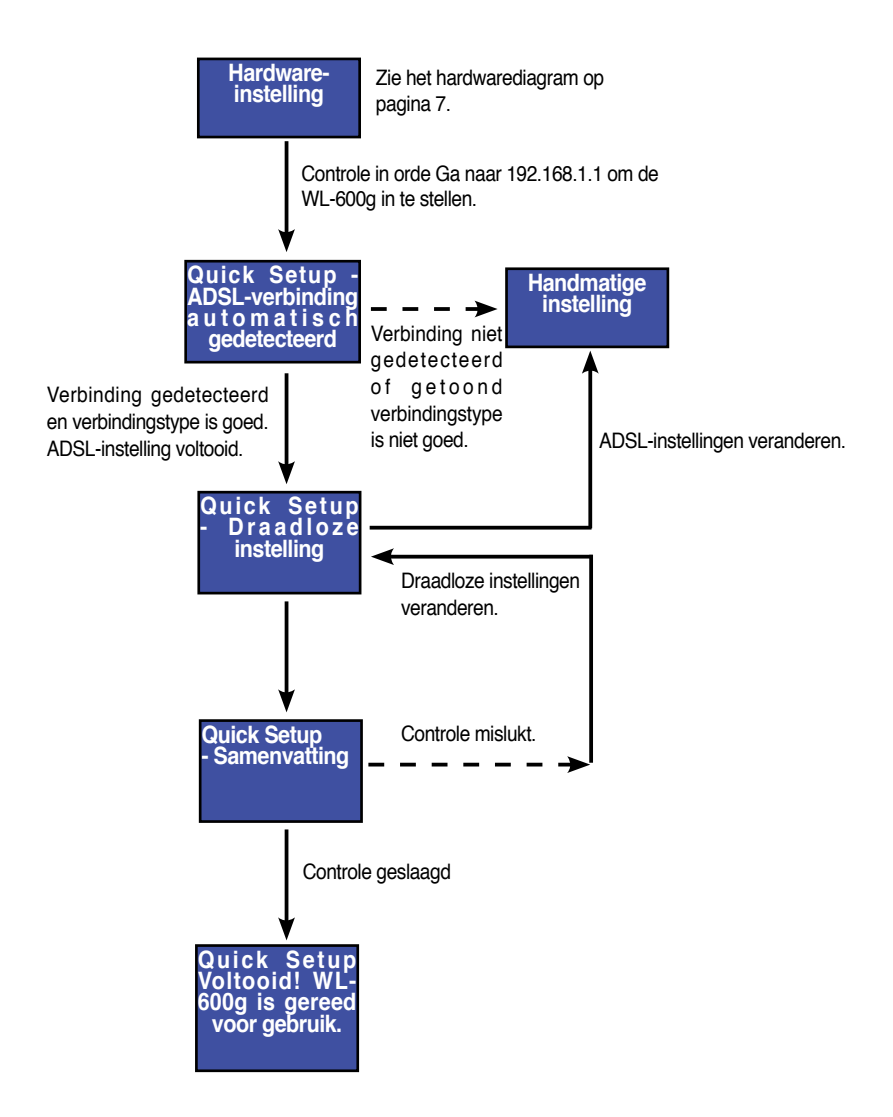

(4)

# Overzicht van de hardware

# Voorzijde

De voorzijde van de WL-600g draadloze ADSL2/2+ gateway front panel bevat lampjes die de toestand van de WL-600g tonen.

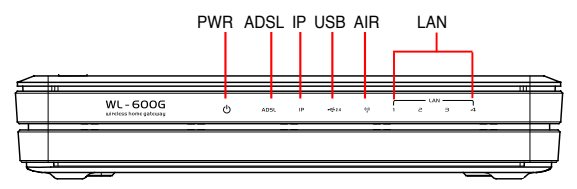

| Opschrift | Activiteit         | Omschrijving                                                       |
|-----------|--------------------|--------------------------------------------------------------------|
| PWR       | Aan                | Ingeschakeld                                                       |
| (Voeding) | Uit                | Geen netvoeding                                                    |
|           | Knipperend         | Fabrieksinstelling wordt hersteld                                  |
| ADSL      | Aan (Groen)        | ADSL-verbinding actief                                             |
|           | Knipperend (Groen) | ADSL wordt ingesteld                                               |
|           | Aan (Rood)         | ADSL-verbinding inactief                                           |
|           | Uit                | ADSL-verbinding uitgevallen                                        |
| IP        | Aan (Groen)        | ADSL is actief en de verbinding is PPP                             |
|           | Aan (Rood)         | ADSL is actief maar de verbinding is niet PPP                      |
|           | Uit                | ADSL-verbinding uitgevallen                                        |
| USB 2.0   | Aan                | Usb-apparaat gedetecteerd                                          |
|           | Uit                | Geen usb-apparaat gedetecteerd                                     |
| AIR       | Aan                | Draadloos LAN gereed                                               |
|           | Knipperend         | Draadloos gegevens ontvangen en verzenden                          |
|           | Uit                | Geen voeding of draadloos LAN niet gereed                          |
| LAN 1-4   | Aan                | Fysiek verbonden met een Ethernetaparaat                           |
|           | Knipperend         | Er worden via het ethernet-netwerk gegevens ontvangen of verzonden |
|           | Uit                | Geen netvoeding of geen verbinding                                 |

# Achtezijde

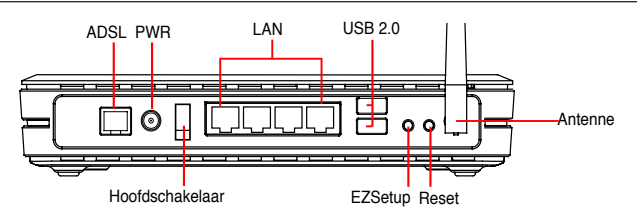

Van links naar rechts toont de achterzijde van de WL-600g het volgende:

- · ADSL-aansluiting
- Voedingsaansluiting
- Hoofdschakelaar
- · Vier aansluitingen voor locaal netwerk (LAN)
- Usb 2.0-aansluitingen
- EZSetup-knop
- Resetknop
- · SMA antenne-aansluiting

# Eigenschappen van het product

De WL-600g draadloze ADSL 2/ 2+ gateway voor thuisgebruik heeft de volgende

eigenschappen:

- Ingebouwde ADSL-modem
- Ingebouwde firewall
- Op de standaard IEEE802.11g gebaseerd draadloos netwerk, achterwaarts compatibel met 802.11b
- Eenvoudig te gebruiken configuratie-interface met webbrowser: Snelle instelling voor ADSL-verbinding, draadloze beveiligingsinstellingen
- Uitgebreide ondersteuning voor routingprotocol: RIP v1, v2
- · Op inhoud gebaseerd filter
- EZSetup™ programma voor ADSL-verbinding, draadloos netwerk en beveiligingsinstelling

# Hardwareverbindingen

### ADSL-verbinding

Met de meegeleverde ADSL-splitter kunt u het ADSL-signaal splitsen in een ADSLen telefoonsignaal. Sluit eerst de splitter aan op de telefoonlijn door de splitter of de lijnconnector in het stopcontact te steken. Sluit daarna de ASUS WL-600g aan op de ADSL- of mode-aansluitng van de splitter met de meegeleverde telefoonkabel. Met een andere telefoonkabel sluit u uw telefoon aan op de telefoonaansluiting van de ADSLsplitter.

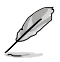

Het uiterlijk van de connector van de meegeleverde splitter (lijn of plug) kan plaatselijk verschillen.

### Ethernetverbinding

Met een Ethernetkabel van categorie 5 (CAT5) maakt u een bedraad LAN. De ASUS WL-600g draadloze ADSL2/2+ gateway voor thuisgebruik is een snel Ethernetapparaat dat netwerkverbindingen maakt tot 100Mb/s. Om de verbindingskwaliteit te verzekeren, gebruikt u CAT5-Ethernetkabel om de netwerkapparaten, zoals bureaucomputers en printers. te verbinden.

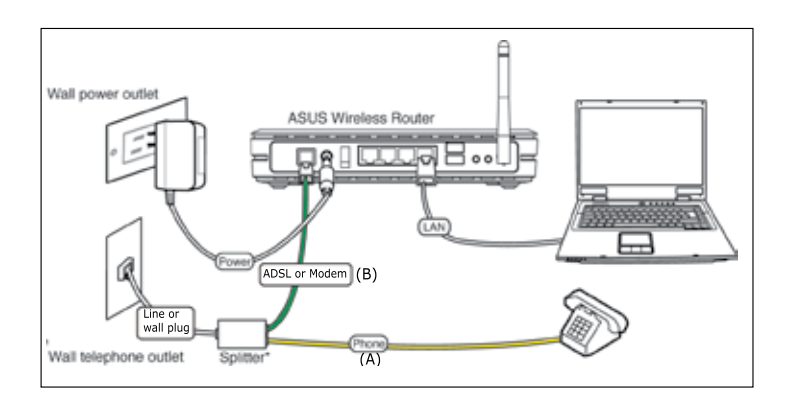

Q

Splitter \*: De benaming of de plaatsing van de aansluitingen van de meegeleverde splitter kan plaatselijk verschillen.

### Draadloze verbinding

Om een draadloze verbinding te maken met het internet, moet u een IEEE802.11b/g draadloze adapter in de computer hebben, zoals een ASUS WL-167g, WL-100gE, WL-100gD, WL-169gE of WL-106gM.

# Verbinding maken met het internet

# Voordat u begint

Voordat u begint, moet u:

- ervoor zorgen dat de kabelverbindingen in orde zijn en de WL-600g ingeschakeld is;
- · een aansluiting nemen bij een internetprovider, bijvoorbeeld met ADSL.

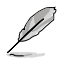

We adviseren u een bedrade verbinding te gebruiken voor de aanvankelijke configuratie. Hierdoor vermijd u mogelijke installatieproblemen die ontstaan door een onzekere draadloze verbinding. Met een CAT5-kabel verbindt u de Ethernetaansluiting van de computer met een LAN-aansluiting van de WL-600g.

# Het WAN in gebruik nemen

Met de Snelle instelling moet u eerst een ADSL-verbinding maken voordat u begint met de draadloze verbinding. Afhankelijk van de eisen van uw ISP, hebt u de volgende gegevens nodig om een internetverbinding te maken met de WL-600g.

- · Virtual Path Identifier (VPI)
- Virtual Channel Identifier (VCI)
- Hostnaam
- Domeinnaam
- · ISP login gebruikersnaam en wachtwoord
- · Adres van ISP Domain Name System (DNS) server
- Statisch IP-adres (Voor abonnees met een statisch IP)

# Het LAN in gebruik nemen

Om de WL-600g draadloze ADSL2/2+ gateway voor thuisgebruik op het netwerk te gebruiken, zult u een bedrade netwerkkaart (NIC) of een IEEE802.11b/g draadloze netwerkkaart in de computer moeten hebben.

### Configuratie-eisen voor LAN

Voor de aanvankelijke configuratie adviseren we u een computer aan te sluiten op een van de LAN-aansluitingen van de WL-600g en TCP/IP op de computer in te stellen. De standaardinstellingen van de WL-600g zijn:

IP-adres: 192.168.1.1 Subnetmasker: 255.255.255.0

DHCP-server: enabled (ingeschakeld)

Om toegang te krijgen tot de WL-600g, moet uw computer zich op hetzelfde subnet bevinden als de ADSL-router. De computer kan een dynamisch IP-adres ontvangen van de DHCP-server van de WL-600g, maar u kunt ook uw computer handmatig een IP-adres geven.

#### Een dynamisch IP-adres ontvangen

Open **Control Panel** (Configuratiescherm) -> **Local Area Network Connection** (Netwerk en Netwerkverbindingen), dubbelklik op **Local Connection** (Lokale verbinding), en daarna op **Internet Protocol** (TCP/IP). Selecteer **Obtain an IP address automatically** (Automatisch een IP-adres laten toewijzen) en **Obtain DNS server address automatically** (Automatisch een DNS-serveradres laten toewijzen) en klik op **OK**.

#### Handmatig een IP-adres toekennen

Open Control Panel (Configuratiescherm) -> Local Area Network Connection (Netwerk en Netwerkverbindingen), dubbelklik op Local Connection (Lokale verbinding), en daarna op Internet Protocol (TCP/IP). Volg de instructies hieronder om TCP/IP op uw computer in te richten.

• IP-adres: 192.168.1.xxx (xxx is een nummer tussen 2 en 254 dat nog niet in gebruik is bij een ander apparaat)

- Subnetmasker: 255.255.255.0
- Gateway: 192.168.1.1
- DNS: 192.168.1.1

|                                                                                               | 2010/22/00/2020/00                                                                       |
|-----------------------------------------------------------------------------------------------|------------------------------------------------------------------------------------------|
| n capalaig. Of settings an open<br>in capalaig. Of senses, prom<br>e registronie IP settings. | d automatically if your rainwest supports<br>within and your seriously administrative by |
| Other and Pattern adv                                                                         | net a da                                                                                 |
| () Use the following P solars                                                                 |                                                                                          |
| Pakters                                                                                       | 132 102 1 8                                                                              |
| Subset wark                                                                                   | 299 229 259 0                                                                            |
| Celevil prevent                                                                               | 782 108 7 1                                                                              |
| Obuda Daill server matter                                                                     | annual alt                                                                               |
| Oldre the full wing DVD ner                                                                   | out addressed                                                                            |
| Profeeted DIVS yearse:                                                                        | 182.161.1.1                                                                              |
| Allegrade DNB some:                                                                           |                                                                                          |
| Profeeted DMS: enviror:<br>Alternate DME: server:                                             | 182.100.1.1                                                                              |
|                                                                                               | - C. (***                                                                                |

# Aanmelden bij de webconfiguratie-interface

Om de instellingen van ADSL en het draadloze netwerk te veranderen, moet u zich aanmelden bij de webconfiguratie-interface.

 Typ 192.168.1.1 (het standaard IP-adres van de WL-600g) in het adresveld van de webbrowser en druk op Enter.

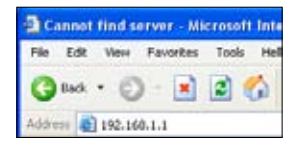

 Na het aanmelden ziet u de hoofdpagina van de webconfiguratieinterface van de WL-600g. Om de router in te stellen, gaat u naar de Snelle instelling in de volgende paragraaf. Om de geavanceerde functies in te stellen, gaat u naar de volgende hoofdstukken voor gedetailleerde informatie.

2. Er verschijnt een aanmeldingsvenster. De standaardgebruikersnaam is **admin**, en het wachtwoord is **admin** (in kleine letters).

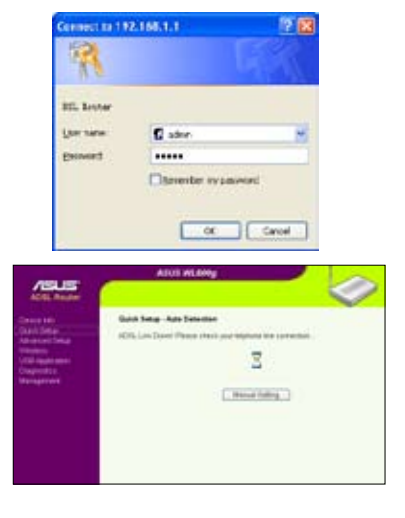

# Snelle instelling

#### Aanmelden bij de configuratiepagina van de WL-600g

- 1. Typ 192.168.1.1 in het adresveld van de webbrowser en druk op Enter.
- Er verschijnt een aanmeldingsvenster voor uw gebruikernaam en wachtwoord. De standaardgebruikersnaam is admin, en het wachtwoord is admin (in kleine letters).
- 3. Na het aanmelden ziet u de configuratiepagina van de WL-600g.

#### **ADSL-instelling**

Met de Snelle instelling moet u eerst de ADSL-verbinding maken en daarna de draadloze instelling.

1. De standaard is dat de pagina voor Snelle instelling verschijnt. De Quick Setup Wizard detecteert automatisch het type van uw ADSL-verbinding.

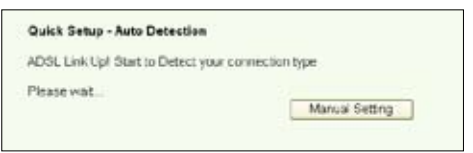

2. Is er een ADSL-verbinding gedetecteerd, dan toont de volgende pagina het type van de verbinding (PPPoE/PPPoA of MER).

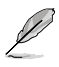

Wordt er geen ADSL-verbinding gedetecteerd, klik dan op **Manual Setting** (Handmatige instelling) om de WL-600g handmatig in te stellen. Zie pagina 11-13 voor verdere instructies.

#### -- Uw verbindingstype is PPPoE of PPPoA

Hebt u een **dynamisch IP-adres**, geef dan uw gebruikersnaam en wachtwoord op en klik op **Next** (Volgende).

Hebt u een **statisch IP-adres**, markeer dan **Use Static IP Address** (Statisch IP-adres gebruiken) en geef het IP-adres op. Klik daarna op **Next** (Volgende).

Klik op Next (Volgende) om de ADSL-informatie in de WL-600g op te slaan.

| fiyes, plotos key<br>firet, plotos pas | n your usememeloar<br>"Manual finiting" but | several and push "Next" leader to spage other function"<br>for to sealar WWA connection manually |
|----------------------------------------|---------------------------------------------|--------------------------------------------------------------------------------------------------|
| NPP Usemane<br>NPP Passeent            |                                             | 3                                                                                                |
| E Live State #                         | Adress                                      |                                                                                                  |
| P Alters I                             |                                             |                                                                                                  |

Is het verbindingstype niet PPPoE of PPPoA, klik dan op **Manual Setting** (Handmatige instelling) om de WL-600g handmatig in te stellen. Zie pagina 11-13 voor verdere instructies.

#### -- Uw verbindingstype is "MER"(DHCP)

Klik op Next (Volgende) als het verbindingstype MER (DHCP) is.

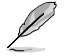

Is het verbindingstype niet MER(DHCP), klik dan op **Manual Setting** (Handmatige instelling) om de WL-600g handmatig in te stellen. Zie pagina 11-13 voor verdere instructies.

| Sender to be advertised on the send of the send of the send of the send of the sender of the sender of the sender     |              |
|----------------------------------------------------------------------------------------------------|--------------|
| -soci una assectas pre ven convectos plos la . Deca (Dive                                                             | emic FPy*    |
| s, please puch "Herd" button to setup other function<br>8, please puch "Manual Setting" button to setup VIIIN connect | con monually |

#### **Draadloze instelling**

1. Kies het **veiligheidsniveau**. Voor gedetailleerde beveiligingsgegevens ziet u pagina 21-22.

| Network Name (SSID) | Default                                                  |   |
|---------------------|----------------------------------------------------------|---|
| Security Level      | Low(Nane)                                                | * |
|                     | Low(Name)                                                |   |
|                     | Medium(WEP-6458)<br>Medium(WEP-128bits)<br>Hich(WPA-PSK) |   |

 Geef een sleutel op in het veld Key (Sleutel). Het aantal cijfers van de sleutel bepaalt het gekozen veiligheidsniveau.

| Network Name (SDID)                                                                                                    | Default            |
|----------------------------------------------------------------------------------------------------|--------------------|
| Security Level:                                                                                                    | Medium(WEP-64bits) |
| Hay<br>None WE(P)<br>Selata Key<br>sheak te 6<br>AdC1<br>characters<br>or 10<br>heradecorrel<br>degts te 64<br>bit<br>encryption<br>lays |                    |
|                                                                                                    | Duck Ned           |

 De pagina met de samenvatting verschijnt. Is de getoonde informatie correct, klik dan op Save/Reboot (Opslaan/Herstarten) om de instelling te voltooien. Zo niet, klik dan op Back (Terug) om de instellingen te veranderen.

| VP1/VCE         | 8781                |  |
|-----------------|---------------------|--|
| Connection Type | PP#vd               |  |
| Service Name:   | 1,12,20034          |  |
| P Address:      | Advantage of Assess |  |
| SSID.           | Defa.R              |  |
|                 |                     |  |

4. De instelling is voltooid. Het herstarten duurt ongeveer 60 seconden. De webbpagina wordt na het herstarten ververst met de apparaatgegevens.

# Handmatige instelling

Zijn er problemen met het configureren van de ADSL-verbinding met de Snelle instelling, Klik op **Manual Setting** (Handmatige instelling) om de WL-600g handmatig in te stellen.

| Quick Setup - Auto Detection                               |  |
|------------------------------------------------------------|--|
| ADSL Link Down! Please check your telphone line connection |  |
| Ξ                                                          |  |
| Manual Setting                                             |  |

#### **ADSL-instelling**

1. Kies uw land en ISP en klik op Next (Volgende).

| Cuick Set.           |                                                                                      |
|----------------------|--------------------------------------------------------------------------------------|
| This Quick<br>Router | Setup will guide you through the steps necessary to configure your $\mathbb{D}S_{-}$ |
| ATM FVC C            | Configuration                                                                        |
| Select the c         | heck bis below to use ASUS PVC DataBase.                                             |
| Country              | UK #                                                                                 |
| ΒР                   | VETTERFLANDS<br>TALF<br>TANKON<br>TANKON<br>J.R.S.S.<br>J.R.<br>Mc                   |
|                      | [Nest]                                                                               |

 Staan uw land en/of ISP niet op de lijst, selecteer dan Not list (Niet op de lijst) en geef uw VPI en VCI op. Klik op Next (Volgende). U kunt uw ISP om de VPI en VCI vragen.

| This Quick Se<br>Router.                                                  | cus will guide you                                           | Brough the stags recessary to configure your DSL                                                                    |
|---------------------------------------------------------------------------|--------------------------------------------------------------|----------------------------------------------------------------------------------------------------|
| ATM FVC C.                                                                | refiguration                                                 |                                                                                                    |
| leietthe che                                                              | cir bits beitres for a                                       | de ASUS PVC DataDase                                                                                                |
|                                                                           |                                                              |                                                                                                    |
| Courcy                                                                    | The List                                                     | A                                                                                                    |
| Courcy<br>ISP:                                                            | Ner Lief<br>Nei Lief                                         | *                                                                                                    |
| Councy<br>SP<br>The Visual Pa<br>up the ATM P<br>otherwave.               | the Let                                                      | and Virtual Channel Ventrier (VC), are needed for setting<br>in VPI and VCI numbers artists your ISP individual you |
| Councy<br>ISP<br>The Viscal Pa<br>up the ATMP<br>observate<br>VPL (0-250) | Ner Ler<br>Net Ler 💌<br>ch Idencher (VP1)<br>VC Do not shang | and Virtual Channel Konthier (VCI) are needed for setting<br>an VPI and VCI numbers safetiss your ISP instructs you |

(12)

 Kies het verbindingstype en klik op Next (Volgende). U krijgt het verbindingstype van de ISP.

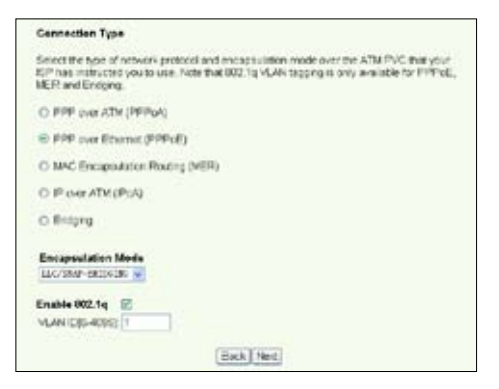

#### -- Uw verbindingstype is PPPoE of PPPoA

Hebt u een **dynamisch IP-adres**, geef dan uw PPP gebruikersnaam, wachtwoord en dienstnaam op en klik op **Next** (Volgende).

Hebt u een statisch IP-adres, markeer dan Use Static IP Address (Statisch IPadres gebruiken) en geef het IP-adres op. Klik daarna op Next (Volgende).

| has provided to you. | s below, enter the uper name and partsword that                                                                                                    | Your de |
|----------------------|----------------------------------------------------------------------------------------------------|---------|
| PPP Username         | eds/1234/0640                                                                                                    |         |
| PPP Password         |                                                                                                    |         |
| PPPoE Service Name   | ware and the second second sec |         |
| Authenceation Method | AUTO                                                                                                    |         |
| Exciton demand (w    | ith idle timeout (mor)                                                                                                    |         |
| TI PPP P edension    |                                                                                                    |         |
| PPP P edension       |                                                                                                    |         |

#### -- Uw verbindingstype is "MER"(DHCP)

Hebt u een dynamisch IP-adres, markeer dan Obtain an IP address automatically (Automatisch een IP-adres verkrijgen), Obtain default gateway automatically (Automaisch een standaardgateway verkrijgen) en Obtain DNS server address automatically (Automatisch een DNS-serveradres verkrijgen). Klik daarna op Next (Volgende).

Hebt u een statisch IP-adres, markeer dan Use the following IP Address (Het volgende IP\_adrs gebruiken), Use the following default gateway (De volgende standaardgateway gebruiken) en Use the following DNS server address (Het volgende DNS-serveradres gebruiken). Geef in de daarbij corresponderende velden de adressen op.

| WAN IP Settings                                                                                                    |
|----------------------------------------------------------------------------------------------------|
| Enter information provided to you by your KEP to configure the WAN P settings.<br>Notice: CHCP can be enabled for FVC in MER mode # "Obtain an P address<br>automatically" is chosen: Changing the detail generation for EDNS effects the<br>whole system: Carridguing them with obtaic values will disable the submatric<br>assignment from DHCP or cher VWN connection.<br>Fyou configure static official gameing over this FVC in MER mode, you must<br>enter the IP address of the remote galeway in the "Use P address". The "Use<br>WRN interface" is optional. |
| Coltain on IP eddress automatically     Use the following IP address                                                                                                    |
| WWWIP Address                                                                                                    |
| WAN Subnet Mask:                                                                                                    |
| Cottan cefault galeway automatically     Use the following default galeway     Use P Address                                                                                                    |
| Use W/Minterface Institution (Cite                                                                                                    |
| Cotain DNS server adoresses automatically     Use the following DNS server addresses     Primary DNS     server     Secondary DNS server     Black Next                                                                                                    |

-- Uw verbindingstype is IPoA

Alleen voor **Statisch IP-adressen**. Geef het WAN IP-adres op dat u krijgt van uw ISP en klik op **Next** (Volgende).

| Eville: recommittion provide                                                                                                    | which you by your ISP to configure the VWALE settings                                                                                              |
|----------------------------------------------------------------------------------------------------|----------------------------------------------------------------------------------------------------|
| Notice: DHCP is not sup<br>DNS effects the whole is<br>automatic assignment to                                                                                                    | poted in FloA mode. Changing the setsuit gateway or the<br>ystem. Configuring them with static values will disable the<br>om other VWN connection. |
| WAN F Address                                                                                                    |                                                                                                    |
| WWN Subnet Mask                                                                                                    |                                                                                                    |
| Oue the following de     Oue IP Address:     Oue With Issertac                                                                                                    | faul galarway<br>ne too 0.30 ps 1.30 pt                                                                                                    |
| Dise the following Of<br>Prima@DNS<br>Server:                                                                                                    | l5 sever addresses                                                                                                    |
| and the second second s |                                                                                                    |

#### Draadloze instelling

 Ken een SSID (netwerknaam) toe aan de WL-600g. Kies het veiligheidsniveau en geef een sleutel op. Het aantal cijfers is afhankelijk van het gekozen veiligheidsniveau. Zie de aanwijzingen op de webpagina. Klik ten slotte op Next (Volgende).

| etwork Name (SSID)                                                                                      | Default            |
|----------------------------------------------------------------------------------------------------|--------------------|
| ecurity Level:                                                                                          | Medium(WEP-64bits) |
| ev<br>ore WEP-<br>thits Key<br>herschers<br>SCI<br>harschers<br>r ID<br>esableomal<br>igts for 64-<br>t |                    |

 Deze pagina toont een samenvatting van de WAN- en draadloze configuratie van de WL-600g. Klik op Save/Reboot (Opslaan/Herstarten) om de configuratie op te slaan en te activeren.

| VPI/VCE                | 0/35                      |                                          |
|------------------------|---------------------------|------------------------------------------|
| <b>Connection</b> Type | E PPPuE                   |                                          |
| Service Name:          | pppce_0_78_1              |                                          |
| IF Address:            | Automotically Assigned    |                                          |
| \$510.                 | Defailt                   |                                          |
| Authentiestion:        | tione                     |                                          |
| Cick "Save/Rebox       | to cave these settings an | reboot router. Cicli "Black" to make any |

3. De instelling is voltooid. Het herstarten van de WL-600g duurt ongeveer 50 seconden. De groene balk toont de voortgang van het herstarten. Na het herstarten toont de webpagina automatisch de nieuwe instellingen.

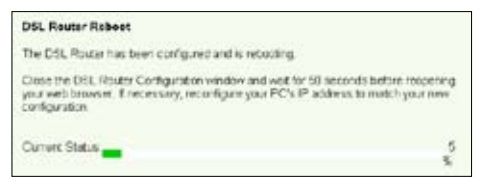

### **EZSetup**

De ASUS WL-600g draadloze ADSL2/2+ gateway voor thuisgebruik bevat een eenvoudig te gebruiken instellingsprogramma -- EZSetup. Met dit programma kunt u een draadloze internetverbinding en een draadloos LAN maken met slechts enkele muiskliks.

#### Het ASUS-programma installeren

Om ASUS EZSetup te gebruiken voor de configuratie van de WL-600g, moet u de ASUS-programma's installeren van de meegeleverde cd. Leg de cd in de cd-lezer. Het installatieprogramma start automatisch. Start het niet, dubbelklik dan in de hoofdmap van de cd op **SETUP.EXE**.

#### De WL-600g instellen met EZSetup

 Voordat u dit programma ebruikt, moet u ervoor zorgen dat de hardwareverbindingen in orde zijn. Kik op Start -> Program (Alle programma's) -> ASUS Utility -> WL-600g Wireless Router -> EZSetup Wizard om EZSetup te starten. Klik op Next (Volgende).

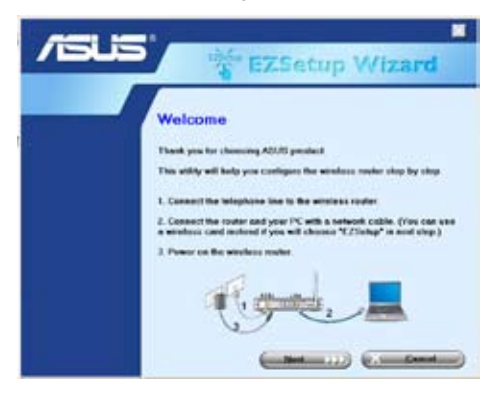

2. Klik op EZSetup.

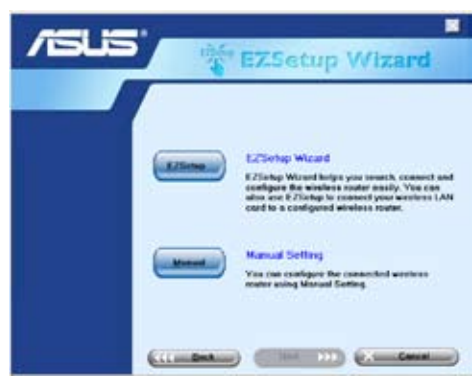

3. Houd de rode knop EZSetup achterop de WL-600g meer dan 3 seconden ingedrukt tot het lampje PWR LED gaat knipperen.

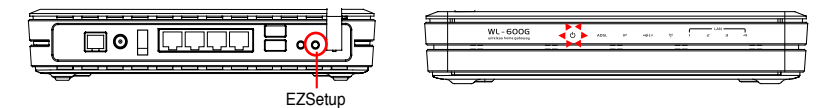

4. Klik op de knop EZSetup.

| /15115 | EZSetup Wizard                                                                                                    |
|--------|----------------------------------------------------------------------------------------------------|
|        | Welcone to the E25ship Wirzel<br>They I - Park the T25ship Value on the back of the electronic router<br>for each 1 seconds: call power (E2) to the starting:<br>Exp 2. Cloth the T25ship Value on the starts. |
|        |                                                                                                    |

 Het systeem genereert automatisch de SSID en de netwerksleutel. De netwerksleutel is een WEP-sleutel van 128 bits. U kunt de instellingen accepteren of SSID en sleutels naar eigen wens toekennen. Klik op Next (Volgende) om de draadloze instellingen op te slaan.

| /islis | 1 EZ.                                                                                             | Setup Wizerd                                                                                      |
|--------|---------------------------------------------------------------------------------------------------|---------------------------------------------------------------------------------------------------|
|        | Windows IAN Connect<br>SSD and volves hav an<br>Bee manuffy<br>Notwork some (2017)<br>Notwork key | en Setting<br>cannoty set as follows: Yes can workly<br>MISSINg, ACA<br>ETF-TU-HINGONE CARDONED'S |
|        | T Use WPA encryption of<br>WIP, but not all drive                                                 | nchand of WEP (WPA is shareper flow<br>re support WPA)                                            |

 Nu zal EZSetup u door de procedure van de internetverbinding leiden. Markeer Configure ISP settings (ISP-instellingen configureren) en klik op Next (Volgende) om verder te gaan.

| /1545 | EZSetup Wizard                                                                                                    |
|-------|----------------------------------------------------------------------------------------------------|
|       | Internet Connection Setting<br>Pyoe seed to connect to Internet Senice Provider (SP),<br>under Votelsgere SP settings<br>© Centigues SP settings |
|       | Prove "Nett" to continue.                                                                                                    |
|       |                                                                                                    |

7. Het systeem detecteert het type van uw internetverbinding. Dit kan een paar seconden duren.

| /ISUS |                                                                              |
|-------|------------------------------------------------------------------------------|
|       | Detecting the consection type.<br>Plence with.                               |
|       | 100.                                                                         |
|       | Ensure that telephone line has connected in the<br>antice is conterpanyority |

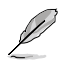

Heeft de WL-600g uw ADSL-verbinding vastgesteld, sla dan stap 8 over. Wordt de ADSL-verbinding niet gedetecteerd, dan moet u met stap 8 de ADSL-verbiding instellen.

8. Selecteer het land en de ISP. Klik daarna op Next (Volgende).

| /isus | the EZSe                  | tup Wizard                                                                                                    |
|-------|---------------------------|----------------------------------------------------------------------------------------------------|
|       | Setup Internet Connection | Type<br>Type<br>Type<br>Type<br>Type<br>Antrophysical Proceeding (197)<br>Pro-<br>Pro- |

Staan uw land en/of ISP niet in de lijst, klik dan op **Not listed** (Niet in de lijst) voor zowel het land als de ISP. Selecteer daarna **Connection type** (Verbindingstype) en vul VPI en VCI in. U kunt de waarden van VPI en VCI aan uw ISP vragen.

| /15115 | EZ5                                                                                                    | atup Wizard                                                                                                    |
|--------|----------------------------------------------------------------------------------------------------|----------------------------------------------------------------------------------------------------|
|        | Telep Internet Connection<br>Telese residence ID <sup>2</sup> and a<br>Telese residence ID <sup>2</sup> and a<br>Telese Connection ID <sup>2</sup><br>Maximi ID <sup>2</sup><br>Connection Type ID <sup>2</sup><br>Encounting ID <sup>2</sup><br>Connection Type ID <sup>2</sup><br>Encounting ID <sup>2</sup><br>Encounting ID <sup>2</sup><br>En | Tipe<br>Tipe<br>The transfer of the transfer of th |
|        | -                                                                                                    |                                                                                                    |

9. Geef de gebruikersnaam en het wachtwoord van uw ISP-aansluiting op en klik op Next (Volgende).

| /545 | 1                                                                                                    | ZSetup Wizard                                                                                                    |
|------|----------------------------------------------------------------------------------------------------|----------------------------------------------------------------------------------------------------|
|      | Schap Internet Core<br>View must berick a<br>Internet Berick a<br>Internet Berick<br>User TEP Accessed<br>User Name<br>Discoversit | weeter Account<br>one ser account and payment two year<br>two-dec (SP). Please complete the<br>test<br>setuments. |
|      |                                                                                                    |                                                                                                    |

 De instelling is gereed! Deze pagina toont de ingestelde parameters van het draadloze netwerk. U kunt ze opslaan of voor latere naslag afdrukken. Klik op Finish (Voltooien) om EZSetup af te sluiten.

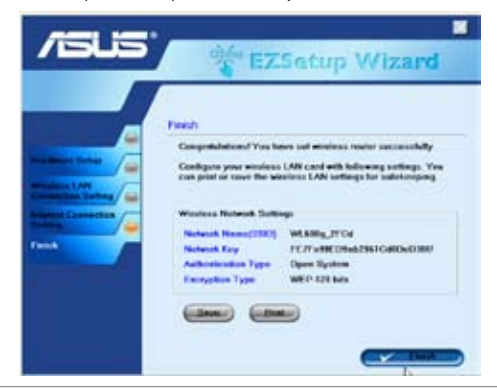

# De WL-600g gebruiken met een ASUS WLAN-kaart

#### WLAN-kaart configureren met ASUS One Touch Wizard™

We adviseren u gebruik te maken van een ASUS WLAN-kaart (WL-100gD, WL-100gE, WL-107g, WL-167g, WL-167g, WL-169gE) voor een beter draadloze verbinding. Hebt u een ASUS draadloze kaart op de computer geïnstalleerd met hulpprogramma's en stuurprogramma's, klik dan op **Start -> Programs (Alle programa's) -> ASUS Utility-> WLAN Card -> One Touch Wizard** om het hulpprogramma One Touch Wizard.

| 13  | Without Calulog                                                                                                 |      |                                                |   |                                                                                                    |     |                               |
|-----|----------------------------------------------------------------------------------------------------|------|------------------------------------------------|---|----------------------------------------------------------------------------------------------------|-----|-------------------------------|
| -60 | Windows Update                                                                                                  |      |                                                |   |                                                                                                    |     | att that their d faiter       |
| B   | be trapped at the antibelants                                                                                   |      |                                                |   |                                                                                                    | 3   | Britile Tunager               |
|     | <ul> <li></li></ul>                                                                                             |      |                                                |   |                                                                                                    |     | Dea Traditional               |
|     | Pagent                                                                                                    | . 6  | Accessories                                    | ٠ |                                                                                                    | 1   | Tite Balator                  |
| 1.2 | Laco de la companya de la companya de la companya de la companya de la companya de la companya de la companya d | 5    | ) Iterate 5++Builder 5                         | ٠ |                                                                                                    | 1.5 | b TroubLattactung             |
| 13  | Discoverify.                                                                                                    |      | Marvel(R) Libertac 002 11 kbg Clerc and SoftAF | • |                                                                                                    | _ 5 | Personal AND THE CARE SUCCESS |
| 13- | Sattract                                                                                                    | . 12 | ( rolublek)                                    |   | TLM Cele                                                                                                    | - 1 | Wardam Settings               |
| D   |                                                                                                    |      |                                                |   | TROUGH AND TANK AND TRADE TO A STATE OF THE STATE OF THE |     |                               |
| P   | Seach                                                                                                    |      |                                                |   |                                                                                                    |     |                               |
| 0   | Help and Support                                                                                                |      |                                                |   |                                                                                                    |     |                               |

 Selecteer de radioknop Connect to an existing wireless LAN (Station) (Verbinden met een bestaand draadloos LAN (station) en klik op Next (Volgende) om verder te gaan.

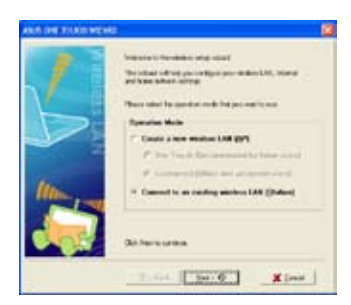

 Geef bij de authenticatie en versleuteling van de WLAN-kaart dezelfde gegevens als bij de WL-600g. Klik op Next (Volgende) om verder te gaan.

| Configuration<br>Description of<br>Sections | OCTANO IN NEW JA                                                                                                    | angen and |       |
|---------------------------------------------|----------------------------------------------------------------------------------------------------|-----------|-------|
| (Ballinette)                                | 1000                                                                                                    |           |       |
| ( beening                                   | entered Description                                                                                                    |           |       |
| Weeks and                                   | and logo                                                                                                    |           |       |
| Any/west                                    | Province of the                                                                                                    | P         |       |
| Integh                                      | NAME OF BRIDE                                                                                                    |           | 2. P. |
| Canich                                      | -peak                                                                                                    |           |       |
|                                             | PROVING A                                                                                                    |           |       |
|                                             | 1.10.10(8)                                                                                                    |           | _     |
|                                             | and the second                                                                                                    |           | _     |
| 1000                                        | Contraction of the local division of the local division of the loc |           | _     |
| Paral 1                                     | COLUMN .                                                                                                    |           |       |
|                                             |                                                                                                    |           |       |
| LOBO STER                                   | MACONG 1                                                                                                    | (Fer I    |       |

 De One Touch Wizard zoekt en toont de beschikbare access-points in de lijst Available Networks (Beschikbare netwerken). Selecteer de draadloze en klik op Next (Volgende) om verder te gaan.

| ALC: UNL TOTAL TOTAL |                                                                                                    | 18 |
|----------------------|----------------------------------------------------------------------------------------------------|----|
|                      | Control To an induce (All controls<br>Control To an induce problem (All<br>control To an induce problem (All<br>control To an induce problem (All<br>control To and All<br>control To and All<br>control To an All<br>control To an All<br>contro |    |
|                      | dige perd to the                                                                                                    | 6  |

 Het duurt een paar seconden voor de draadloze kaart verbinding heeft gemaakt met de WL-600g. Druk op Next (Volgende) om TCP/IP in te stellen.

| ALC: CHE 105301 WEEK | 9                                                                                                    | 18 |
|----------------------|----------------------------------------------------------------------------------------------------|----|
|                      | Non-State (1997) and is conserved to a set<br>intermediate (1997).<br>Subscription (1997)<br>Set in the Management<br>Set in the Management<br>Set i |    |
|                      | 4-24 (1919) ¥2+4                                                                                                    |    |

 Er verschijnt een scherm voor de IPconfiguratie. Stel het IP-adres in volgende de situatie in uw netwerk. Is de instelling voltooid, klik dan op **Finish** (Voltooien) om de One Touch Wizard af te sluiten..

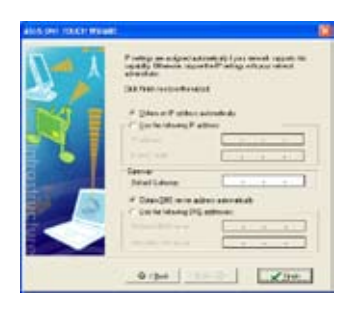

#### Windows® Wireless Zero Configuratiedienst

U kunt ook gebruik maken van Windows<sup>®</sup> Wireless Zero Configuration om een draadloze verbinding met de WL-600g te maken.

 Dubbelklik op het draadloze netwerkpictogram op de taakbalk om de beschikbare netwerken te zien. Selecteer de draadloze router en klik op **Connect** (Verbinden).

| Protect Party & Longe                                                                                                    |                              | 1 |
|----------------------------------------------------------------------------------------------------|------------------------------|---|
| Hand tab.<br>Solution and the solution of the solution of the so | Obsert a services retrieved. |   |

 Geef de sleutel op die u op de WL-600g hebt opgegeven en klik op Connect (Verbinden). De verbinding komt in een paar seconden tot stand.

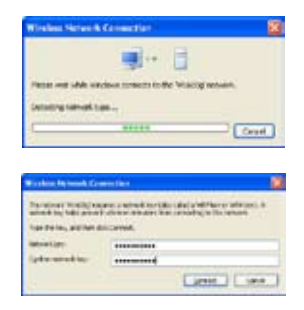

(21)

# Draadloze instellingen

Dit hoofdstuk beschrijft hoe u de draadloze eigenschappen van de ASUS WL-600g ADSL draadloze router instelt.

# Een SSID opgeven

SSID betekent Service Set Identifier, het is de naam van het draadloze netwerk. Om een draadloze router te gebruiken of een draaloos brugsysteem te vormen, moeten alle draadloze routers of access-point of clients dezelfde SSID hebben. Zo stelt u de SSID in:

1. Klik op **Wireless** (Draadloos) -> **Basic** (Basis) in het menu aan de linkerkant om de configuratiepagina te openen.

| This page allows you'to configure basic features of the vertices LAN interface. You can<br>enable or backing her vertices LOV in entropy. The network her an excite scars, excite<br>whereas network name (also income as ISSD) and restrict the channel set based or country<br>rocuments.<br>Click "Apply" to configure the back weekso spheres. |  |
|----------------------------------------------------------------------------------------------------|--|
| Enable Workess                                                                                                    |  |
| Hoe Access Punc                                                                                                    |  |
| 69D A005                                                                                                    |  |
| 8000 021010010001                                                                                                    |  |
|                                                                                                    |  |
| 80000 02 10 18 01 00 01<br>Stansbooty                                                                                                    |  |

- 2. Selecteer het vakje Enable Wireless (Draadloos inschakelen).
- U kunt de WL-600g verberegen tegen een scan van buitenaf door het vakje Hide Access Point (Access-pont verbergen) te selecteren, maar een draadloze client kan dan nog steeds verbinding maken met de WL-600g door de juiste SSID op te geven.
- 4. Definieer de SSID van de WL-600g. De standaard-SSID is Default.
- 5. Klik op Save/Apply (Opslaan/Toepassen) om de instelling op te slaan en te activeren.

# De draadloze beveiliging instellen

Om het draadloze netwerk te beschermen, is het beslist nodig dat u een veiligheidsmechanisme instelt, zowel op de WL-600g als op de draadloze clients.

#### Netwerkauthenticatie

Netwerkauthenticatie gebruikt een aantal mechanismen om draadloze clients te herkennen. De WL-600g ondersteunt de volgende authenticatiemethodes:

| Open:             | Met deze optie schakelt u de authenticatiebescherming voor<br>het draadloze netwerk uit. In dit geval kan iedere draadloze<br>client met IEEE802.11b/g verbinding maken met het draadloze<br>netwerk.                    |
|-------------------|----------------------------------------------------------------------------------------------------|
| Shared (Gedeeld): | Gedeeld betekent dat dezelfde WEP-sleutels worden gebruikt voor authenticatie en versleuteling.                                                                                                    |
| 802.1X:           | 802.1X gebruikt RADIUS (Remote Access Dial-Up User Service) voor de authenticatie van draadloze clients met een gebruikersnaam en wachtwoord. Authenticatie van gebruikers is mogelijk met verschillende toegangsrechten |

- WPA: WPA betekent WiFi-Protected Access. WPA biedt twee veiligheidsmodi voor Huis/SOHO en bedrijven. De eerste oplossing gebruikt Pre-Shared Key voor de authenticatie en de laatste egrbuikt de bestaande 802.1X RADIUS-server in het bedrijfsnetwerk om de authenticatie te verzorgen.
- WPA PSK: WPA-PSK (Pre-Shared Key) is de oplossing voor huis- en SOHOgebruikers die geen 802.11X authenticatieserver hebben in het LAN. Om WPA-PSK inte stellen moet u een wachtwoord opgeven waarna het systeem de sleutel genereert. Combinaties van letters, cijfers en niet andere tekens worden aanbevolen voor een maximale beveiliging.

#### Versleuteling

Versleuteling wordt gebruikt om gewone tekst met een zeker algoritme om te zetten naar onleesbare codes voordat de tekst draadloos wordt verzonden. De WL-600g ondersteunt de volgende vormen van versleuteling:

- WEP: WEP is Wired Equivalent Privacy. Het gebruikt een statische sleutel van 64 of 128 bits. Het systeem kan zelf een WEP-sleutel generen als u een wachtwoord opgeeft.
- **TKIP:** Temporal Key Integrity Protocol (TKIP) genereert dynamisch unieke sleutels om ieder gegevenspakket in een draadloze sessie te versleutelen.
- AES: Advanced Encryption Standard (AES) is een betrouwbare versleuteling die gebruikt wordt met WPA2 en IEEE802.11i. Het biedt een sterke bescherming en verhoogt de complexiteit van de draadloze versleuteling.
- TKIP + AES: Voor een netwerk waarin WPA-clients (en TKIP-versleuteling) en WPA2clients (en AES-versleuteling) samen voorkomen. Selecteer deze optie om beide mogelijk te maken.

#### Het instellen van draadloze beveiliging

#### Open

- Klik op Wireless (Draadloos) -> Security (Beveiliging) in het menu aan de linkerkant om de configuratiepagina te openen.
- 2. Selecteer **Open** in het veld **Network Authentication** (Netwerkauthenticatie) om het authenticatiemechanisme uit te schakelen.

| The page shows you be<br>onto the network authoriti<br>network key it required to<br>shonghi<br>Citcle "Daverlapply" to cert | Indigen a secondly features of the writes a LAA method. You for<br>automotives, interching data concipation, specify whether a<br>sufferentiate to this workless network, and specify the encryption<br>gate the writess should yieldons. |
|----------------------------------------------------------------------------------------------------|----------------------------------------------------------------------------------------------------|
| Resilion Autoretication                                                                                                    | Open 🖉                                                                                                    |
|                                                                                                    |                                                                                                    |
|                                                                                                    |                                                                                                    |
|                                                                                                    |                                                                                                    |
|                                                                                                    |                                                                                                    |
|                                                                                                    |                                                                                                    |
|                                                                                                    |                                                                                                    |
|                                                                                                    |                                                                                                    |
| WEP Encrypton                                                                                                    | Disation m                                                                                                    |
|                                                                                                    |                                                                                                    |
|                                                                                                    |                                                                                                    |

- Selecteer Enable (inschakelen) in het veld WEP Encryption (WEP-versleuteling) om WEP-sleutels te gebruiken voor het versleutelen van gegevens. Selecteer een versleutelingssterkte van 64 bits of 128 bit en klik op Set Encryption Keys (Versleutelingssleutels invoeren) om de sleutels in te voeren. Wilt u geen versleuteling gebruiken, selecteer dan Disable in WEP Encryption (WEPversleuteling uitschakelen) en ga verder met stap 5.
- 4. Nadat u hebt geklikt op Set Encryption Keys (Versleutelingssleutels invoeren),

komt u op een andere pagina waar de sleutels worden opgegeven. U kunt **Enable ASUS Passphrase** (ASUS-wachtwoord inschakelen) selecteren en in het eerste vak daaronder een wachtwoord o p g e v e n . H et s y st e e m genereert dan automatisch vier netwerksleutels. U kunt ASUSwachtwoord ook uitschakelen en handmatig vier sleutels opgeven. Schrijf het eventuele wachtwoord en sleutels op.

| :Firme         |                |                                                       |
|----------------|----------------|-------------------------------------------------------|
| 115/1214 (101) | AL-500g nel pe | neriste the correct network key                       |
|                |                |                                                       |
| 1              |                |                                                       |
|                |                |                                                       |
| 1              |                |                                                       |
|                |                |                                                       |
|                |                |                                                       |
|                | SFirese        | ISFINITIONE<br>Ista private, then WL_300g will ge<br> |

5. Klik op **Save/Apply** (Opslaan/ Toepassen) om de instellingen op te slaan en te activeren.

#### Gedeeld

- 1. Klik op **Wireless** (Draadloos) -> **Security** (Beveiliging) in het menu aan de linkerkant om de configuratiepagina te openen.
- Selecteer Shared (Gedeeld) in het veld Network Authentication (Netwerkauthenticatie) om WEPauthenticatie te gebruiken.
- De WEP-versleuteling is ingesteld op Enabled (Ingeschakeld) omdat bij de gedeelde modus dezelfde WEP-sleutels worden gebruikt voor versleuteling en authenticatie.
- Selecteer een versleutelingssterkte van 64 bits of 128 bits en klik op Set Encryption Keys (Sleutels instellen) om de sleutels op te

|                                                                                                    | where the second second second second second second second second second second second second second second sec                                                                                                    |
|----------------------------------------------------------------------------------------------------|----------------------------------------------------------------------------------------------------|
| This page allows you to o<br>uets the network active to<br>setwork key is required to<br>interright<br>Clock The estern's to read | contigue secure, instance or the winexes (Weinterson, You or<br>values method, selecting state encryption, specify whether a<br>subtentioner to this winetexe methods and specify the encryption<br>for an the secures secure duration.                                                                                                    |
| Line Service of the                                                                                                    | There a                                                                                                    |
|                                                                                                    | Course International Course of Course of Cours |
|                                                                                                    |                                                                                                    |
|                                                                                                    |                                                                                                    |
|                                                                                                    |                                                                                                    |
|                                                                                                    |                                                                                                    |
|                                                                                                    |                                                                                                    |
|                                                                                                    |                                                                                                    |
|                                                                                                    |                                                                                                    |
|                                                                                                    |                                                                                                    |
| Al P Francisco                                                                                                    | Franke W                                                                                                    |
| MJP Encyclicit                                                                                                    | Evalue *                                                                                                    |

geven. Zie verder onder Open modus, stap 4 voor het configureren van de sleutel.

5. Klik op **Save/Apply** (Opslaan/Toepassen) om de instellingen op te slaan en te activeren.

#### 802.1X

- 1. Klik op **Wireless** (Draadloos) -> **Security** (Beveiliging) in het menu aan de linkerkant om de configuratiepagina te openen.
- Selecteer 802.1X in het veld Network Authentication (Netwerkauthenticatie) om de authenticatie te gebruiken met de RADIUS-server in uw netwerk.
- 3. Geef het **IP-adres** van de **RADIUS-server**, de **RADIUSport** (standaard is 1812), en de **RADIUS-sleutel** op.
- U kunt de versleuteling van gegevens in- en uitschakelen. Wilt u de gegevens versleutelen, selecteer dan Enable (Ingeschakeld) in het

| infigure security features of the wireless LAN interface. You a                                     |
|----------------------------------------------------------------------------------------------------|
| autrenticate to this whereas network and upoolly the encryst-<br>gues the weekers security options. |
|                                                                                                    |
| 0000                                                                                                |
| 1412                                                                                                |
| Enabled M                                                                                           |
| 12644 - Set Encrypton Keys                                                                          |
|                                                                                                    |

veld **WEP Encryption** (WEP-versleuteling) en selecteer een versleutelingssterkte van 64 of 128 bit. Klik op **Set Encryption Keys** (Sleutels instellen) om de sleutels vast te leggen.

- 5. Zie verder onder Open modus, stap 4 voor het configureren van de sleutel.
- Klik op Save/Apply (Opslaan/Toepassen) om de instellingen op te slaan en te activeren.

#### WPA

- 1. Klik op **Wireless** (Draadloos) -> **Security** (Beveiliging) in het menu aan de linkerkant om de configuratiepagina te openen.
- Selecteer WPA in het veld Network Authentication (Netwerkauthenticatie) om de authenticatie te gebruiken met de RADIUS-server en geavnaceerde versleutelingsmethoden.

| This page allows you to con-<br>tests the network authentica<br>retrictle key is required to a<br>strength<br>Click "SaveRepoly" to config | Industria decump instances of the wonkers LAR entrance, You wai<br>bits motifies, selecting data entrangeous, specify whether a<br>wonerficiale to that winsless network and specify the encryptor<br>pure the waveless security options. |
|----------------------------------------------------------------------------------------------------|----------------------------------------------------------------------------------------------------|
| Network Authentication                                                                                                    | CALLAR                                                                                                    |
| WIA2 Preauthentication                                                                                                    | Disatise w                                                                                                    |
| Network Ple-auth Interval                                                                                                    | 190000                                                                                                    |
| WFA Group Rekey Internal                                                                                                    | jo .                                                                                                    |
| RADUS Sever IP Access                                                                                                    | 0800                                                                                                    |
| RADUS Port                                                                                                    | 18:2                                                                                                    |
| RADUS Hay                                                                                                    |                                                                                                    |
| WHA Encryption                                                                                                    | DiP+4C3 +                                                                                                    |
| WEP Encrysten                                                                                                    | Drasblet w                                                                                                    |

- 3. Stel de **WPA2 Preauthentication** (WPA2 Preauthenticatie) op **Enabled** (Ingeschakeld) als u deze functie wilt gebruiken.
- 4. Het **Re-auth-interval van het netwerk** is 36000 seconden. U kunt deze waarde veranderen, afhankelijk van uw netwerkomgeving.
- 5. Geef de gegevens van de RADIUS-server op met het WPA Groep hersleutelingsinterval, RADIUS-server IP-adres, RADIUS-port en RADIUS-sleutel.
- Stel de methode van WPA-versleuteling in. Zijn er alleen WPA2-clients in uw netwerk, selecteer dan AES, zijn er alleen WPA-clients only, selecteer dan TKIP; zijn er beide soorten clients, selecteer dan TKIP+AES.
- 7. U kunt ook WEP-client inschakelen om toegang te krijgen tot het draadloze netwerk. Om WEP-clients

netwerk. Om WEP-clients in te schakelen, zet u WEP Encryption (WEPversleuteling) op Enabled (Ingeschakeld). Selecteer als versleutelingssterkte 64 of 128 bits en klik op Set Encryption Keys (Versleutelingssleutels instellen) om de sleutels op te geven. Zie verder onder Open modus, stap 4 voor het configureren van de sleutel.

 Klik op Save/Apply (Opslaan/Toepassen) om de instellingen op te slaan en te activeren.

| Wreless - Security                                                                                                    |                                                                                                    |                                                                                                    |
|----------------------------------------------------------------------------------------------------|----------------------------------------------------------------------------------------------------|----------------------------------------------------------------------------------------------------|
| This page allows you to a<br>tetts the network authentic<br>network key is required to<br>strength.<br>Click "Save/Apply" to confi | onligure security fresus<br>ston method, selecter<br>authoriticate to this wi<br>gure the weeks sec | es of the wireless UAN interface. You can<br>g data (incryption, specify whether a<br>releas network and specify the encryption<br>why sphere. |
| Network Authentication                                                                                                    | - 41022013                                                                                          |                                                                                                    |
| WPA Pre-Shared Key.<br>WPA Droup Rekey Intervo                                                                                     |                                                                                                    | Citiz frem to display                                                                                                    |
| WPA Encryption                                                                                                    | THP-AES -                                                                                           |                                                                                                    |
|                                                                                                    | Savaža                                                                                              | A                                                                                                    |

#### WPA-PSK

- 1. Klik op **Wireless** (Draadloos) -> **Security** (Beveiliging) in het menu aan de linkerkant om de configuratiepagina te openen.
- 2. Selecteer WPA-PSK in het veld Network Authentication (Netwerkauthenticatie).
- Geef de WPA Pre-Shared-sleutel op. De sleutel wordt door het systeem gemaskeerd. Om de sleutel te controleren, drukt u op Save/Apply (Opslaan/ Toepassen) en wacht u tot de pagina ververst is. Klik daarna op Click here to display (Hier klikken om weer te geven) en de sleutel wordt in een apart venster getoond.
- 4. Geef het WPA Groep hersleutelingsinterval op.
- 5. Stel de methode van WPA-versleuteling in. Zijn er alleen WPA2-clients in uw netwerk, selecteer dan AES, zijn er alleen WPA-clients only, selecteer dan TKIP; zijn er beide soorten clients, selecteer dan TKIP+AES.
- 6. U kunt ook WEP-client inschakelen om toegang te krijgen tot het draadloze netwerk. Om WEP-clients in te schakelen, zet u WEP Encryption (WEP-versleuteling) op Enabled (Ingeschakeld). Selecteer als versleutelingssterkte 64 of 128 bits en klik op Set Encryption Keys (Versleutelingssleutels instellen) om de sleutels op te geven. Zie verder onder Open modus, stap 4 voor het configureren van de sleutel.
- 7. Klik op **Save/Apply** (Opslaan/Toepassen) om de instellingen op te slaan en te activeren.

# MAC filter

U kunt MAC-filters instellen waardoor draadloze clients met een bekend MAC-adres wel of geen toegang krijgen. U stelt een MAC-filter als volgt in:

- Klik op Wireless (Draadloos) -> MAC Filter in het menu aan de linkerkant om de configuratiepagina te openen.
- 2. Selecteer de restrictiemodus van het filter. Met **Allow** (Toestaan) kunt u een enkele client toegang geven en de rest weigeren.

Met **Deny** (Weigeren) kunt u een enkele client weigeren en de rest toestaan. De standaard is dat het filter inactief is, waardoor alle clients toegang hebben. Klik op **Add** (Toevoegen) om een filter te maken.

| Rouleus - MAC File |                                   |
|--------------------|-----------------------------------|
| 19                 | Pearathole @ Deares C Ator C Deep |
|                    | and the second second             |
|                    | MIC Address Flammen               |
|                    | Datif Persone 1                   |
|                    | (Add) Pertube 1                   |

- 3. Typ het MACadres van de draadloze die u wilt toestaan of weigeren.
- 4. Klik op Save/Apply (Opslaan/Toepassen) om de instellingen op te slaan en te activeren.

# Draadloze bridge

U kunt de WL-600g verbinden met andere draadloze bridges om uw draadloze LAN uit te breiden. Deze functie wordt wel Wireless Distribution System (WDS) genoemd.

Om WDS in te stellen, moeten de draadloze routers aan de volgende eisen voldoen:

- 1. De routers moeten dezelfde versleuteling gebruiken.
- 2. De routers moeten op hetzelfde kanaal werken.
- 3. De IP-adressen van alle draadloze bridges zijn in hetzelfde subnet.
- 4. De routers moeten geschikt zijn voor WDS.
- voor het maken van een bridge met draadloze routers, moeten de MAC-adressen van de uplink draadloze router opgeslagen zijn in de Lijst van Bridges op afstand. Voor een uplink draadloze router moeten de MAC-adressen van alle routers in de bridge worden opgeslagen.

**Voorbeeld:** De WL-600g (draadloze bridge met internettoegang), WL-500gP (draadloze bridge) en WL-500gD (draadloze bridge). Zie de illustratie op de volgende pagina.

|                   | WL-600g           | WL-500gD          | WL-500gP          |
|-------------------|-------------------|-------------------|-------------------|
| SSID              | ASUS              | ASUS              | ASUS              |
| DHCP-server       | Ingeschakeld      | Uitgeschakeld     | Uitgeschakeld     |
| LAN IP-adres      | 192.168.1.1       | 192.168.1.2       | 192.168.1.3       |
| Authenticatie     | Open              | Open              | Open              |
| Versleuteling     | WEP 128 bits      | WEP 128 bits      | WEP 128 bits      |
| Bridge op afstand | 00:01:00:01:01:02 | 00:01:00:01:01:01 | 00:01:00:01:01:01 |
|                   | 00:01:00:01:01:03 |                   |                   |
| MAC-adres         | 00:01:00:01:01:01 | 00:01:00:01:01:02 | 00:01:00:01:01:03 |
| Kanaal            | 11                | 11                | 11                |

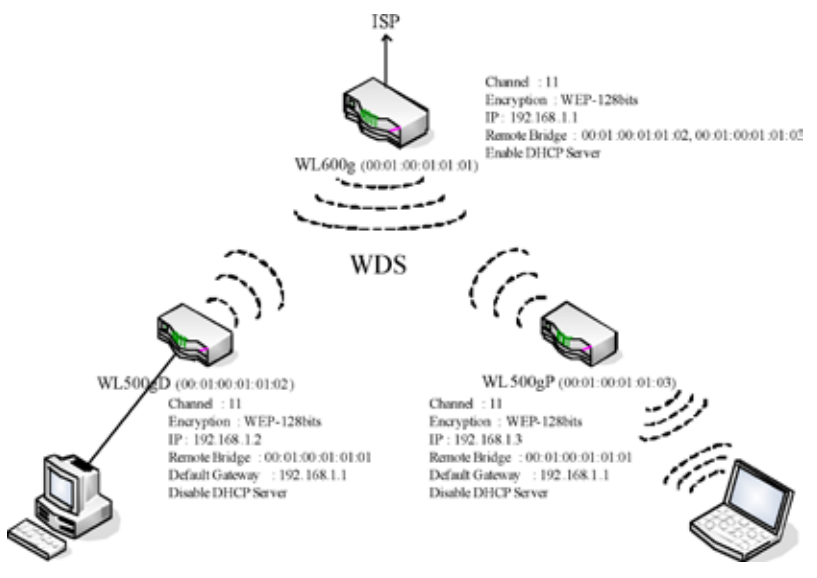

#### WDS instellen (WL-600g)

1. De versleuteling instellen

Wilt u de versleuteling instellen, selecteer dan een **Netwerkauthenticatiemodus**; zo niet, selecteer dan **Disabled** (Uitgeschakeld). Klik op **Wireless** (Draadloos) -> **Security** (Beveiliging) om de configuratiepage te openen.

In dit voorbeeld zetten we de authenticatie op **Open** en de versleuteling op **Enabled** (Ingeschakeld), selecteer 128 bits als versleutelingssterkte en klik op **Set Encryption Keys** (Versleutelingssleutels instellen).

| This page allows you to o<br>can sets the network such<br>a network key is required<br>encryption strength.<br>Click "SaveMaply" to cont | onfigure security to<br>ventication method<br>to authenticate to t<br>figure the wireless | stures of the wirstess LAN neinfloe. Yo<br>selecting data encryption, specify what<br>his wireless network and specify the<br>socurity spoons. |
|----------------------------------------------------------------------------------------------------|-------------------------------------------------------------------------------------------|----------------------------------------------------------------------------------------------------|
| Network Authentication.                                                                                                    | Cpor                                                                                      | -                                                                                                    |
|                                                                                                    |                                                                                           |                                                                                                    |
|                                                                                                    |                                                                                           |                                                                                                    |
|                                                                                                    |                                                                                           |                                                                                                    |
|                                                                                                    |                                                                                           |                                                                                                    |
|                                                                                                    |                                                                                           |                                                                                                    |
|                                                                                                    |                                                                                           |                                                                                                    |
|                                                                                                    |                                                                                           |                                                                                                    |
| WEP Encyclion                                                                                                    | 605020 -                                                                                  |                                                                                                    |

U kunt Enable ASUS PassPhrase (ASUS Wachtwoord inschakelen) selecteren en een string opgeven in het veld Passphrase (Wachtwoord) waardoor het systeem de netwerksleutels genereert. U kunt ook het wachtwoord uitschakelen en de vier sleutels handmatig opgeven. Klik ten slotte op Save/Apply (Opslaan/Toepassen).

| And and second                                      | - cutificant cala                                         |     |
|-----------------------------------------------------|-----------------------------------------------------------|-----|
|                                                     |                                                           |     |
| FErable ASUS P                                      | as9ras                                                    |     |
| Kana in announced in                                | Records and the MI 200s will prove the the country of     | 20  |
| keys:                                               | Passpriase, then we-boog will generate the correct in     | emo |
| Passplvose:                                         | ****                                                      |     |
| Network Key 1                                       | 43F34821257AC1640600EA0002                                |     |
| Natural Var 7                                       | 43F14953257AC HIMISETE ARUST                              |     |
| DEDUCTION FOR Y ST.                                 |                                                           |     |
| Network Key 3                                       | astronomental analysis and                                |     |
| Network Key 3<br>Network Key 4                      | 45F3490105142.k64565944000                                |     |
| Network Key 3<br>Network Key 3<br>Current Network H | 435349430577424045674548083<br>43534863257742407564544083 |     |

#### 2. Het kanaal instellen

Klik op **Wireless** (Draadloos) -> **Advanced** (Geavanceerd). Zet het **kanaal** op **11** en klik op **Save/Apply** (Opslaan/Toepassen).

| Wireless - Advanced                                                                                                    |                                                                                                    |
|----------------------------------------------------------------------------------------------------|----------------------------------------------------------------------------------------------------|
| The page allows you to co<br>You can select a particular<br>rate to a particular speed, s<br>set the wakeup interval for<br>the access point, set XPne<br>used.<br>Click "Save/Apply" to config | rigure advanced features of the writess LAN interface<br>channel on which to operate, force the transmission<br>set the tragmentation threshold, set the RTS threshold,<br>clerits in power-save mode, set the beacon interval for<br>ss mode and set whether shurt or long presentates are<br>gure the advanced wireless options. |
| AP licition                                                                                                    | lor 💌                                                                                                    |
| Band                                                                                                    | 2 45Hz-80211g 💌                                                                                                    |
| Channel                                                                                                    | 11 -                                                                                                    |
| Rate.                                                                                                    | Auto 🐱                                                                                                    |
| Mutcast Fate:                                                                                                    | Auto M                                                                                                    |
| Basic Rate:                                                                                                    | Default H                                                                                                    |
| Fragmentation Threshold:                                                                                                    | 2348                                                                                                    |
| RTS Threshold                                                                                                    | 2947                                                                                                    |
| DTIM interval                                                                                                    | 1                                                                                                    |
| Beacon interval                                                                                                    | 100                                                                                                    |
| XPress(TM) Technology                                                                                                    | Disdied *                                                                                                    |
| 54g(TM) Mode:                                                                                                    | 540 Auto 💌                                                                                                    |
| 54g Protection                                                                                                    | Auto 🗙                                                                                                    |
| WMM(W+F+Mutsmedia):                                                                                                    | Choasied w                                                                                                    |
|                                                                                                    |                                                                                                    |
|                                                                                                    | SaveiApply                                                                                                    |

#### 3. Het IP-adres instellen

Klik op **Advanced Setup** (Geavanceerde instelling) -> **LAN**. Zet het IP-adres van de WL-600g op **192.168.1.1**, selecteer **Enable DHCP Server** (DHCP-server inschakelen) en zet het **start IP-adres** op **192.168.1.4**. Klik op **Save/Reboot** (Opslaan/Herstarten).

| conguration data                               | and ret       | opts the router to make the ne | w computation effective |
|------------------------------------------------|---------------|--------------------------------|-------------------------|
| IP Address                                     | 192           | 60.1.1                         |                         |
| Subnet Mask                                    | 265 265 265 0 |                                |                         |
| C Disable DHC<br>C Disable DHC<br>C Enable DHC | P Server      | а<br>Г.                        |                         |
| Start IP Addr                                  | 092           | 132.168.1.4                    |                         |
| End P Addre                                    | 20            | 192.168.1.254                  |                         |
|                                                | 1000          | 194                            |                         |

4. WDS instellen

Klik op Wireless (Draadloos) -> Wireless Bridge (Draadloze bridge). Selecteer Wireless Bridge (Draadloze bridge). Selecteert u Enabled (Scan) (Ingeschakeld (Scannen)) dan worden de WL-500gD en de WL-500gP gevonden. Staan de stations op de lijst, markeer dan het aankruisvakje en klik op Save/Apply (Opslaan/Toepassen).

| thu can select Wardow Br<br>acces port functionally. So<br>Wardow to the AP. Select<br>restriction. Any window brin<br>(Scar) enables window br<br>(Scar) enables window br<br>(Scar) enables parted acc<br>Cick: "Befresh" to update th | regic prevalence and wheneves Distribution Systemic to estate<br>electrical paces from enables accessing particulation of the<br>y will call be maintable and writered attactment of the above<br>to busine in the highly Provide writered instances writered by<br>day will be granized access. Self-calling Enabled at Enabled<br>at grant to a second second second be accessed with<br>the enabled of the three biological selected in Ferrodia<br>well. |
|----------------------------------------------------------------------------------------------------|----------------------------------------------------------------------------------------------------|
| AP Mole                                                                                                    | Weber Ports                                                                                                    |
| Bridge Restrict                                                                                                    | Endered Sciar                                                                                                    |
|                                                                                                    |                                                                                                    |

Kunt u de WL-500gD niet vinden door te scannen, schakel dan **Bridge Restrict** (Brug beperken) in en geef het MAC-adres van de WL-500gD en WL-500gP handmatig op. Klik ten slotte op **Save/Apply** (Opslaan/Toepassen). De instelling van WL-600g WDS is voltooid!

| AP Vode                        | Access Point      |                   |
|--------------------------------|-------------------|-------------------|
| Bridge Restrict                | Enabled 🔫         |                   |
| Remote Bridges MAC<br>Address: | 00.01.00.01.01.02 | 00.01.00.01.01.05 |
|                                |                   |                   |
|                                | -                 |                   |

#### WDS instellen (WL-500gD en WL-500gP)

De WL-500gD en WL-500gP instellen volgens de tabel op pagina 26.

1. Draadloze instelling

Stel het draadloze kanaal, de authenticatie, de versleuteling en de sleutels van de WL-500gD en WL-500gP in zoals bij de WL-600g.

- 2. Zet het IP-adres op 192.168.1.2 (WL-500gD), 192.168.1.3 (WL-500gP)
- 3. Schakel de DHCP-server uit en zet de standaardgateway op 192.168.1.1,
- 4. WDS instellen

- Open Wireless (Draadloos) ->  ${\rm Bridge}$  (bridge) en zet de AP-modus op  ${\rm Hybride}.$ 

- · Zet het kanaal op 11.
- · Voeg het MAC-adres van de WL-600g toe aan de Lijst van verre bridges.
- 5. Sla de instellingen op en herstart.

# Draadloze geavanceerde instellingen

Klik op **Wireless** (Draadloos) -> **Advanced** (Geavanceerd) om de geavanceerde functies van de draadloze router te configureren, zoals het communicatiekanaal, de data-rate en WMM.

Weet u niet wat deze termen betekenen, gebruik dan de standaardinstelling.

| The page allows you to con<br>You can select a particular i<br>rate to a particular speed, o<br>set the wakeup interval for o<br>the access point, set XPres<br>used.<br>Click "SaveiApply" to config | Induce advanced feature of the winders LAX relations<br>channel on Ahnold to guardiar force the transmission<br>at the tragmentation threshold, set the RTS threshold,<br>electrical power-saver mode, such the beacon instruct for<br>iss mode and set whether short or long preambles are<br>pure the advanced valetiess outcomes. |
|----------------------------------------------------------------------------------------------------|----------------------------------------------------------------------------------------------------|
| AP licition                                                                                                    | or w                                                                                                    |
| Band                                                                                                    | 2.40Hz-80211g                                                                                                    |
| Channel                                                                                                    | 11 .                                                                                                    |
| Rate.                                                                                                    | Auto 👻                                                                                                    |
| Muticast Fale:                                                                                                    | Auto M                                                                                                    |
| Basic Rate:                                                                                                    | Default M                                                                                                    |
| Fragmentation Threshold                                                                                                    | 2346                                                                                                    |
| RTS Threshold                                                                                                    | 2947                                                                                                    |
| DTIM Interval                                                                                                    | 1                                                                                                    |
| Beacon interval                                                                                                    | 100                                                                                                    |
| Press(TM) Technology:                                                                                                    | Disidled *                                                                                                    |
| 54g(TM) Mode:                                                                                                    | 54g Auto 👻                                                                                                    |
| 54g Protection                                                                                                    | Auto 😒                                                                                                    |
| ViMV(VVi Fi Vutimedia)                                                                                                    | Dissidet 💌                                                                                                    |

# Netwerkbeveiliging

Dit hoofdstuk toont u hoe u de beveiliging van uw plaatselijke netwerk instelt.

### Toegangsrechten van de WL-600g

Om het bedrade en draadloze LAN te beschermen, adviseren we het instellen van toegangsbescherming zodat de WL-600g niet bekeken en gewijzigd kan worden door onbevoegde gebruikers.

#### Servicebeperking

WL-600g bevat een Service Control List (SCL) die diensten in en uit kan schakelen die worden gebruikt om toegang te krijgen tot de configuratie-interface van de router. U kunt kiezen tussen HTTP, ICMP van WAN, of HTTP van LAN. Is de configuratie voltooid, klik dan op **Save/Apply** (Opslaan/Toepassen) om de instellingen te activeren.

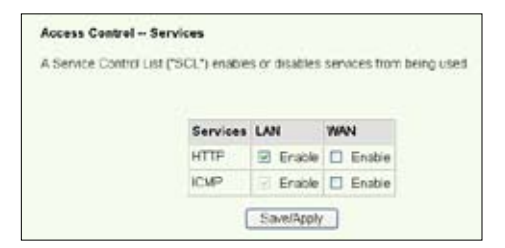

#### **Beperking van IP-adres**

Om de router te beschermen tegen onbevoegde gebruikers in uw LAN, kunt u de toegang beperken tot bepaalde IP-adressen. Klik op **Management** (Beheer) -> **Access Control** (Toegangscontrole) -> **IP Addresses** (IP-adressen) om de IP-adressen op te geven van de bevoegde netwerkbeheerders.

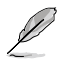

Voordat u de beperking op IP-adres instelt, moet u er voor zorgen dat de bevoegde gebruikers een statisch IP-adres hebben.

| Access Centrol - IP Addr                                                                                                    | ***                                                                                                    |
|----------------------------------------------------------------------------------------------------|----------------------------------------------------------------------------------------------------|
| The IP Address Access Cor<br>management services from<br>the Access Control mode is<br>incoming packets. The servi<br>Control List | troi mode, if enabled, permits access to local<br>IP addresses contained in the Access Control List. If<br>disabled, the system will not validate IP addresses for<br>ices are the system applications listed in the Service |
| Access C                                                                                                    | ontrol Moder 🐵 Disattle 🔿 Enable                                                                                                    |
|                                                                                                    | IP Address Remove                                                                                                    |
|                                                                                                    | Add Remove                                                                                                    |

#### Wachtwoordbescherming

WL-600g ADSL biedt drie niveaus van toegangsrechten: admin, support en user. De account "admin" heeft volledige rechten om de configuratie van de router te bekijken en te veranderen, "user" kan de instellingen van de router en de statistieken bekijken en de software bijwerken.

 Klik op Management (Beheer) -> Access Control (Toegangscontrole) -> Passwords (Wachtwoorden) in het menu aan de linkerkant om wachtwoorden op te geven voor deze accounts.

| Access Control                           | Passwords                              |                                                                        |
|------------------------------------------|----------------------------------------|------------------------------------------------------------------------|
| Access to your DSI support, and user.    | Lirouter is control                    | Red through three user accounts: admin.                                |
| The user name find<br>of your DSL Rouse  | min' has unrest                        | ncted access to change and view configuration                          |
| The user name "so<br>Router for mainten  | oport" is used to<br>ence and to run i | alow an EP technician to access your DEL<br>singnostics.               |
| The user name "us statistics, as well a  | er" con access t<br>s, update the rou  | te DSL Router, view configuration settings and<br>cer's software       |
| Use the fields below<br>create passwords | vito enter up to 1<br>Note: Password   | 5 characters and click "Apply" to change or<br>cannot contain a space. |
| Usenane                                  | admin                                  | ×                                                                      |
| Old Password                             |                                        |                                                                        |
| New Password                             |                                        |                                                                        |
| Confirm Password                         |                                        |                                                                        |
|                                          | 0                                      | Save/Apply                                                             |

- 2. Selecteer de account gebruiksnaam en vul het oude en het nieuwe wachtwoord (twee keer) in. De lengte van een wachtwoord is maximaal 16 letters of cijfers.
- 3. Klik op **Save/Apply** (Opslaan/Toepassen) om de instellingen op te slaan en te activeren.

# Porttriggering instellen

Voor sommige toepassingen, zoals spellen, videoconferentie en toegang op afstand, is het nodig dat bepaalde ports in de firewall geopend worden voor toegang op afstand. U kunt de ports configureren door een bestaande toepassing te selecteren of uw eigen toepassingen te maken.

| ternin spokas<br>and others req<br>the approximation<br>rotating applics<br>add-t<br>Remaining nu | vio such as g<br>are that specific<br>ton or creating<br>mber of entri | prince, se<br>to points i<br>rigure the<br>g your or<br>les that e | teo co<br>nitre F<br>n port i<br>m (Cu<br>can be | nforencing, rer<br>Youter's forevol<br>lettings from th<br>storn application<br>configured 3 | the opened to<br>is screen by i<br>scient click '5<br>2 | ancess<br>electing<br>ansilico | nii<br>Ay<br>Ay |
|---------------------------------------------------------------------------------------------------|------------------------------------------------------------------------|--------------------------------------------------------------------|--------------------------------------------------|----------------------------------------------------------------------------------------------|---------------------------------------------------------|--------------------------------|-----------------|
| Application Nan<br>B Select an                                                                    | ne<br>application                                                      | Seloct Ch                                                          |                                                  |                                                                                              |                                                         |                                |                 |
| D. Custerna                                                                                       | polication.                                                            |                                                                    |                                                  |                                                                                              |                                                         |                                |                 |
|                                                                                                   |                                                                        | E                                                                  | Sivo                                             | loory )                                                                                      |                                                         |                                |                 |
| Trigger Port                                                                                      | Trigger Part<br>End                                                    | Trig<br>Pret                                                       | gar<br>poel                                      | Open Port<br>Start                                                                           | Open Pert                                               | Op<br>Pret                     | en .            |
|                                                                                                   |                                                                        | 109                                                                | ٠                                                |                                                                                              | 1.1.1.1.1.1.1.1.1.1.1.1.1.1.1.1.1.1.1.1.                | TCP.                           | -               |
| -                                                                                                 |                                                                        | 10.9                                                               | ×                                                |                                                                                              | -                                                       | TCP                            |                 |
|                                                                                                   |                                                                        | TCP.                                                               |                                                  |                                                                                              |                                                         | TCP.                           |                 |
|                                                                                                   |                                                                        | 102                                                                | 2                                                |                                                                                              |                                                         | TCP                            | - 5             |
|                                                                                                   |                                                                        | 104                                                                | *                                                |                                                                                              |                                                         | TCP                            | .,              |
|                                                                                                   |                                                                        | 110000                                                             | -                                                |                                                                                              |                                                         | TCP                            |                 |
|                                                                                                   | _                                                                      | 10*                                                                |                                                  |                                                                                              |                                                         |                                |                 |
|                                                                                                   | _                                                                      | 109                                                                | -2                                               |                                                                                              | 0                                                       | TCP                            |                 |

- Klik op Advanced Setup (Geavanceerde instelling) -> NAT -> Port Triggering in het menu aan de linkerkant om de configuratiepagina te openen. Klik op Add (Toevoegen) om een nieuwe regel te maken.
- Selecteer de dienst die u wilt configureren en laat het systeem automatisch het externe en interne portnummer en protocoltype invullen. U kunt ook klikken op de knop Custom Server (Eigen server) om een bepaalde bekende server aan te wjzen.
- 3. Vul de **triggerport** (bereik) en het protocol in, open de **port** (bereik) en het protocol voor de dienst als u de knop **Custom Server** (Eigen server) hebt geselecteerd.
- Klik op Save/Apply (Opslaan/Toepassen) om de instellingen op te slaan en te activeren.

# Een virtuele server instellen

Met een virtuele server kunt u het inkomende WAN-verkeer doorsturen naar hosts en servers met particuliere IP-adressen binnen een LAN. Met een virtuele server controleer de router het portnummer van de pakketten die naar de WAN-interface worden gezonden. De portnummers worden vertaald naar interne IP-adressen en de pakketten worden doorgestuurd naar de corresponderende interne hosts en servers. De WL-600g ondersteunt maximaal 32 virtuele servers. U maakt een virtuele server als volgt:

- Klik op Advanced Setup (Geavanceerde instelling) -> NAT -> Virtual Server (Virtuele Server) in het menu aan de linkerkant om de configuratiepagina te openen. Klik op Add (Toevoegen) om een nieuwe regel te maken.
- 2. Selecteer de dienst die u wilt configureren en laat het systeem automatisch het externe en interne portnummer en het protocoltype bepalen. U kunt ook de knop

**Custom Server** (Eigen server) selecteren om een zekere bekende server aan te wijzen.

- Vul in: externe port (bereik), interne port (bereik) en protocol voor de service als u Custo de knop Custom Server (Eigen server) hebt gekozen.
- Zet in het vak Server IP Address (Server IP-adres) het netwerkadres van de host of server in uw LAN.
- Klik op Save/Apply (Opslaan/ Toepassen) om de instellingen op te slaan en te activeren.

| Select the turnice num<br>IF packets for this ser-<br>be changed. It is the<br>the "Internal Piet St<br>Remaining number ( | ne, and enter<br>vice to the spi-<br>same as "E-<br>art" or "Ente<br>of entries that | the server i<br>control per-<br>channel Pert<br>mail Pert E<br>t can be co | Placeness a<br>er NOTE: T<br>t Enel" norm<br>and" if eithe<br>antigured 25                                                                                                    | ndicko: 'Sia<br>he 'Interna<br>toly and vi<br>r one is en<br>2 | "D'oppy" to forwa<br>I Pert End" carr<br>I be the same an<br>dified. |
|----------------------------------------------------------------------------------------------------|--------------------------------------------------------------------------------------|----------------------------------------------------------------------------|----------------------------------------------------------------------------------------------------|----------------------------------------------------------------|----------------------------------------------------------------------|
| Devel Nate:                                                                                                    | Robel One                                                                            |                                                                            |                                                                                                    |                                                                |                                                                      |
| O Custom Sener                                                                                                    | 64961 (J14                                                                           |                                                                            |                                                                                                    |                                                                |                                                                      |
| Course C. Linkson                                                                                                    |                                                                                      | 1                                                                          |                                                                                                    |                                                                |                                                                      |
| 12000030900000                                                                                                    |                                                                                      |                                                                            |                                                                                                    |                                                                |                                                                      |
|                                                                                                    |                                                                                      | ( Beer                                                                     | and a state                                                                                                    |                                                                |                                                                      |
|                                                                                                    |                                                                                      |                                                                            |                                                                                                    |                                                                |                                                                      |
| External port startE                                                                                                    | sternal pert                                                                         | and Prote                                                                  | col: Intern                                                                                                    | al port star                                                   | tinternal port er                                                    |
|                                                                                                    |                                                                                      |                                                                            |                                                                                                    |                                                                |                                                                      |
|                                                                                                    |                                                                                      | 109                                                                        |                                                                                                    |                                                                |                                                                      |
|                                                                                                    |                                                                                      | 109                                                                        | *                                                                                                    |                                                                |                                                                      |
|                                                                                                    |                                                                                      | 10P<br>10P<br>10P                                                          | N N N                                                                                                    |                                                                |                                                                      |
|                                                                                                    |                                                                                      | 10P<br>10P<br>10P<br>10P                                                   | N N N N                                                                                                    |                                                                |                                                                      |
|                                                                                                    |                                                                                      | 10P<br>10P<br>10P<br>10P<br>10P                                            | at to be to be                                                                                                    |                                                                |                                                                      |
|                                                                                                    |                                                                                      | 10P<br>10P<br>10P<br>10P<br>10P<br>10P                                     | a la tacia la la                                                                                                    |                                                                |                                                                      |
|                                                                                                    |                                                                                      | रा<br>स्ट<br>स्ट<br>स्ट<br>स्ट                                             | A DOM NO WING                                                                                                    |                                                                |                                                                      |
|                                                                                                    |                                                                                      | 401<br>401<br>407<br>407<br>407<br>407<br>407<br>407                       | NUMBER OF THE OWNER OF THE OWNER OF THE OWNER OF THE OWNER OF THE OWNER OF THE OWNER OF THE OWNER OWNER                                                                                                    |                                                                |                                                                      |
|                                                                                                    |                                                                                      | 401<br>401<br>407<br>407<br>407<br>407<br>407<br>407<br>407                | and the local decision of the local decision of the                                                                                                    |                                                                |                                                                      |
|                                                                                                    |                                                                                      | 407<br>407<br>407<br>407<br>407<br>407<br>407<br>407<br>407                | A REPORT AND A DESCRIPTION OF A DESCRIPTION OF A DESCRIPR |                                                                |                                                                      |
|                                                                                                    |                                                                                      | 427<br>427<br>427<br>427<br>427<br>427<br>427<br>427<br>427<br>427         | A DATING AND ADDRESS OF ADDRESS OF ADDRESS O |                                                                |                                                                      |

# Een DMZ-host instellen

De functie van DMZ is vergelijkbaar met een virtuele server. Het verschil tussen virtuele server en DMZ is dat DMZ alle ports op het WAB opent terwijl virtuele server alleen de ports opent volgens de vraag van de ingeschakelde diensten. U configureert DMZ-host als volgt:

- 1. Klik op Advanced Setup (Geavanceerde instelling) -> NAT -> DMZ Host in het menu aan de linkerkant om de configuratiepagina te openen.
- 2. Geef het IP-adres van de host op als DMZ-host.
- 3. Klik op Save/Apply (Opslaan/Toepassen) om de instellingen te activeren.

| NAT DMZ Her                      | et                                                                                                    |
|----------------------------------|----------------------------------------------------------------------------------------------------|
| The DSL router applications cont | will forward IP packets from the VMA that do not belong to any of the<br>figured in the Virtual Servers table to the DM2 host computer |
| Enter the compu                  | ter's IP address and click "Apply" to activity the DM2 host.                                                                           |
| Cearthe Pladd                    | this field and click "Apply" to deactivate the DMZ host                                                                                |
| DMZ Host IP<br>Address           |                                                                                                    |
|                                  | slave/tpcty                                                                                                    |

# Een SIP-verzoek toestaan via NAT

NAT controleert alleen de IP-headers en vertaalt de informatie naar een intern IPadres. Voor toepassingen die veel dynamische ports nodig hebben voor het beheer van sessies, zoals Session Initiation Protocol (SIP), kan traditioneel NAT het adres niet vertalen doordat er gebrek is aan vooringestelde ports. Om zulke diensten mogelijk te maken zonder de beveiliging van het netwerk op te offeren, introduceert de WL-600g Application Layer Gateway (ALG) zodat een SIP-verzoek via de firmware en NAT vanuit het WAN kan worden behandeld. U configureert ALG als volgt:

 Klik op Advanced Setup (Geavanceerde instelling) -> NAT -> ALG in het menu aan de linkerkant om de configuratiepagina te openen.

| ALG                    |             |
|------------------------|-------------|
| Select the ALG before. |             |
| RC DP Enabled          |             |
|                        | Bermillaria |

- Activeer SIP Enabled (SIP ingeschakeld) om een SIP-verzoek mogelijk te maken, of deactiveer het om het niet mogelijk te maken.
- 3. Klik op **Save/Apply** (Opslaan/Toepassen) om de instellingen op te slaan en te activeren.

# Firewall - Uitgaand IP-filter

De standaard is dat alle uitgaande IP-verkeer geoorloofd is. U kunt bepaalde soorten IP-verkeer blokkeren door filterregels in te stellen op de WL-600g.

 Klik op Advanced Setup (Geavanceerde instelling) -> Security (Beveiliging) -> IP Filtering (IP-filter) -> Outgoing (Uitgaand) in het menu aan de linkerkant om de configuratiepagina te openen. Klik op Add (Toevoegen) om een nieuwe regel te maken.

| The screen allows you to create a<br>litter name and at least one condit<br>must be satisfied for the rule to ba | filter rule to dent<br>son below. All of t<br>lie effect. Click 'S | ty subjoing P<br>te specified c<br>evelAcoly' to | forable by specifying a ne-<br>orditions in this NEX rule<br>save and activate the NEX |
|----------------------------------------------------------------------------------------------------|--------------------------------------------------------------------|--------------------------------------------------|----------------------------------------------------------------------------------------|
| Filter Name.                                                                                                    | ſ                                                                  |                                                  |                                                                                        |
| Protocek                                                                                                    | 102                                                                |                                                  |                                                                                        |
| Source IP address:                                                                                               |                                                                    | -                                                |                                                                                        |
| Source Subnet Mask                                                                                               |                                                                    |                                                  |                                                                                        |
| Source Port (port or port port)                                                                                  | 1                                                                  |                                                  |                                                                                        |
| Destination Platterss:                                                                                           |                                                                    |                                                  |                                                                                        |
| Destination Subvet Wask:                                                                                         | 1                                                                  |                                                  |                                                                                        |
| Destination Port (port or port port                                                                              |                                                                    |                                                  |                                                                                        |

- Definieer een Filternaam voor de filterregel. Specificeer het protocol, bron-IPadres, subnetmasker en port (bereik) en bestemmings-IP-adres, submasker en port (bereik).
- Klik op Save/Apply (Opslaan/Toepassen) om de instellingen op te slaan en te activeren.

### Firewall- Inkomend IP-filter

De standaard is dat alle inkomende IP-verkeer geblokkeerd wordt. U kunt bepaalde soorten IP-verkeer toestaan door filterregels op de WL-600g in te stellen.

 Klik op Advanced Setup (Geavanceerde instelling) -> Security (Beveiliging) -> IP Filtering (IP-filter) -> Incoming (inkomend) in het menu aan de linkerkant om de configuratiepagina te openen. Klik op Add (Toevoegen) om een nieuwe regel te maken.

| filter name and at least one con-<br>must be satisfied for the rule to t | abon below All of th<br>ave effect. Click 19 | re specified considers in this fits<br>availably to save and activate t | er nule<br>he filter |
|--------------------------------------------------------------------------|----------------------------------------------|-------------------------------------------------------------------------|----------------------|
| Filter Rame:                                                             |                                              |                                                                         |                      |
| Bedrevel                                                                 | TTP                                          |                                                                         |                      |
| Source P stores:                                                         | Ter.                                         |                                                                         |                      |
| Source Subject Masic                                                     | -                                            |                                                                         |                      |
| Source Port (port or port port)                                          |                                              |                                                                         |                      |
| Destruction IP address:                                                  | 1                                            |                                                                         |                      |
| Destination Subnet Mask                                                  | -                                            |                                                                         |                      |
| Destination Port (port or port po                                        | 10                                           |                                                                         |                      |
| WAN Interfaces (Configured it<br>Select at least one or multiple V       | n Routing mode a<br>AN aterfaces disp        | nd with firewall enabled only)<br>layed below to apply this rule.       |                      |
| E Select Al<br>pppor_1_56_Voor_0_36_1                                    |                                              |                                                                         |                      |

- Definieer een Filternaam voor de filterregel. Specificeer het protocol, bron-IPadres, subnetmasker en port (bereik) en bestemmings-IP-adres, submasker en port (bereik).
- 3. Selecteer de WAN-interface waardoor de paketen de firewall binnenkomen.
- Klik op Save/Apply (Opslaan/Toepassen) om de instellingen op te slaan en te activeren.

# Beperking van de toegangstijd

Met deze functie kunt u de tijd beperkten van de internettoegang door een tijdrooster op te geven. U configureert de toegangstijd als volgt:

 Klik op Advanced Setup (Geavanceerde instelling) -> Security (Beveiliging) -> Parental Control (Kinderslot) in het menu aan de linkerkant om de configuratiepagina te openen. Klik op Add (Toevoegen) om een nieuwe regel te maken.

| the state of the state of                                                                                                    |                                                                                                    |
|----------------------------------------------------------------------------------------------------|----------------------------------------------------------------------------------------------------|
| This page adds time of die<br>Browser's MAC Address?<br>the browser is summing. To<br>and enter the WAC address<br>Windows based PC, go to | y restriction to a special LVM drives connected to the Rocker. The<br>startmatic ally displays the MAC address of the LVM device where<br>montext other LVM device, statute "Other Mac Address" failten<br>s of the other LVM device. To Indiact the MAC address of a<br>command emotion and type "ground jath". |
| User Name                                                                                                    |                                                                                                    |
| Browser's MAC<br>Address     O Other MAC Address     Jecocococococol                                                                       | 00 ER 18 8716 87                                                                                                    |
| Days of the week                                                                                                    | Mon Tue Wed Thu Fri Sat Sun                                                                                                    |
| Click to select                                                                                                    |                                                                                                    |
| Start Electory Time<br>(Int mm)<br>End Electory Time (httmr                                                                                | n) SzverApply                                                                                                    |

- 2. Vul de gebruikersnaam in waarvoor u de beperking wilt toepassen.
- 3. Vul het MAC-adres in van de beperkte host. Bedient u deze configuratie vanaf de computer van de beperkte host, selecteer dan de knop Browser's MAC Address (MAC-adres van browser). Het systeem detecteert dan automatisch het MAC-adres van de configuratieconsole. Wilt u een andere host beperkten, dan moet u het MAC-adres handmatig opgeven.

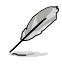

Om het MAC-adres van een host te weten te komen, klikt u in die computer op Start. Selecteer **Run** (Uitvoeren), typ cmd in het vak en klik op **OK**. Type nu de opdracht ipconfig /all en druk op **Enter**. Het MAC-adres staat achter **Physical Address** (Fysiek adres).

- 4. Selecteer de weekdagen waarop de beperking moet gelden.
- Vul de tijd in in de velden Start Blocking Time (Start van blokkeertijd) en End Blocking Time (Einde van blokkeertijd) om de blokkeerperiode op te geven.
- 6. Klik op **Save/Apply** (Opslaan/Toepassen) om de instellingen op te slaan en te activeren.

# Geavanceerde instellingen

Dit hoofdstuk toont u hoe u andere geavanceerde functies van de router WL-600g instelt.

### WAN

Klik op **Advanced Setup** (Geavanceerde instelling) -> **WAN** in het menu aan de linkerkant om naar de instellingspagina van het WAN te gaan. Op deze pagina bewerkt u de WAN-instellingen.

# LAN

 Klik op Advanced Setup (Geavanceerde instelling)
 -> LAN in het menu aan de linkerkant om naar de instellingspagina van het Local Area Network (LAN) te gaan. Hier kunt u het IPadres en het subnetmasker van de router veranderen, en verder UPnP, IGMP-snooping en DHCP-server in- en uitschakelen.

| configuration data | and ret | opts the router to make                                                                                         | the new configuration effective |
|--------------------|---------|----------------------------------------------------------------------------------------------------|---------------------------------|
| IP Address         | 192     | 60.1.1                                                                                                    |                                 |
| Subnet Mack        | 265 2   | 195 255 0                                                                                                    |                                 |
| R Enable DHC       | Server  | Concernance of the second second second second second second second second second second second second second s | -                               |
| Start P Adon       | 052     | 102.168.1.4                                                                                                    |                                 |
| End P Addre        | 1000    | 122.168.1.294                                                                                                   |                                 |
|                    | thours  | 24                                                                                                    |                                 |

De standaardinstellingen zijn:

| • | IP-adres:                   | 192.168.1.1   |
|---|-----------------------------|---------------|
| • | Subnetmasker:               | 255.255.255.0 |
| • | UPnP ingeschakeld:          | Ja            |
| • | IGMP-snooping ingeschakeld: | Nee           |
| • | DHCP-server ingeschakeld:   | Ja            |
|   | Begin IP-adres:             | 192.168.1.2   |
|   | Einde IP-adres:             | 192.168.1.254 |
|   | Duur van de lease (uur):    | 24            |

De DHCP-server is standaardmatig ingeschakeld. U kunt bepalen welke adressen door de DHCP-server aan de computers in het LAN worden toegekend.

 Klik op Save (Opslaan) om de configuraties op te slaan en verder te gaan met andere instellingen. Zijn alle instellngen gereed, klik dan op Save/Reboot (opslaan/Herstarten) om de instellingen toe te passen en de WL-600g te herstarten.

# De DNS-server instellen

Domain Name System (DNS) wordt gebruikt om IP-adressen te vertalen naar eenvoudig te onthouden domeinnamen, zoals www.asus.com en andersom.

Klik op Advanced Setup (Geavanceerde instelling) -> DNS -> DNS Server (DNS\_server) om de configuatiepagina van de DNS-server te openen. De standaard is dat de DNS-server automatisch gebruik maakt van de DNS-server van de ISP. Heeft uw ISP bepaalde serveradressen opgegeven, schakel dan het vakje Enable Automatic Assigned DNS (Automatisch toegekend DNS) uit en typ de DNS-adressen in het vak Primary DNS server (Primaire DNS-server) en Secondary DNS server (Secundaire DNS-server) (voor zover aanwezig). Klik op Save (Opslaan) om de instellngen op te slaan.

|                                                                                                    | in .                                                                                                    |
|----------------------------------------------------------------------------------------------------|----------------------------------------------------------------------------------------------------|
| IT Trable Automatic Assign<br>received DNS assignment<br>during the connection esta<br>optional secondary DNE is<br>configuration. You must rel | ed (243) theolook is selected, this material accept the first<br>hore one of the FPPOA, PPOAE or MSRCHCP enabled PVC(s)<br>statement. The development and accests, enter the primary and<br>rower IP addresses. Click Slave barton to save the new<br>cost the router to make the new configuration effective. |
| Enstre Automatic Ass                                                                                                    | ignet DNS                                                                                                    |
| Primary DNS same:                                                                                                    |                                                                                                    |
| Secondary DNS server                                                                                                    |                                                                                                    |

# Een dynamische DNS instellen

Hosts met een dynamisch IP-adres kunnen een domeinnaam associëren met Dynamisch DNS (DDNS). Om DDNS te gebruiken, moet u zich eerst registreren bij een provider van een dynamische DNS, zoals DDNS, om een geldige account te krijgen.

#### DDNS account verzoek procedures

1. Typ www.DynDNS.org in het adresvak van de webbrowser en druk op Enter.

Lees de voorwaarden en selecteer "I have read..." (Ik heb ... gelezen).

 Geef uw gebruikersnaam, e - mailadres en wachtwoord op en klik op Create Account (Account creëren).

|                                                                                                    | Alla                                                                                                    | Service .                                                                                                    | Actes .                                                                                                    | Laser.                                                                                        | Barel                                                                                                    | 12925 i                              |
|----------------------------------------------------------------------------------------------------|----------------------------------------------------------------------------------------------------|----------------------------------------------------------------------------------------------------|----------------------------------------------------------------------------------------------------|-----------------------------------------------------------------------------------------------|----------------------------------------------------------------------------------------------------|--------------------------------------|
| My Assessed                                                                                                    | Create A                                                                                                    | count.                                                                                                    |                                                                                                    | -                                                                                             |                                                                                                    |                                      |
| State Accest                                                                                                    | Cleane /                                                                                                    | ecourt.                                                                                                    |                                                                                                    |                                                                                               |                                                                                                    |                                      |
| Logie<br>Lost Passent?                                                                                                    | 2010                                                                                                    | Radian Jahor Dona<br>Tang dan Jaco adar                                                                                     | to provide the set                                                                                                    | to see as a real ratio                                                                        |                                                                                                    | tale per second d                    |
|                                                                                                    |                                                                                                    | ****                                                                                                    |                                                                                                    | and high second                                                                               |                                                                                                    |                                      |
|                                                                                                    | Acceptable                                                                                                    | Use Pelicy                                                                                                    |                                                                                                    |                                                                                               |                                                                                                    |                                      |
|                                                                                                    | Designed Address                                                                                                    | montrait way in                                                                                                    |                                                                                                    |                                                                                               |                                                                                                    |                                      |
|                                                                                                    | i. some sign                                                                                                    |                                                                                                    | tunis in teams on a                                                                                                    |                                                                                               |                                                                                                    |                                      |
|                                                                                                    | ais<br>are<br>tere                                                                                                    |                                                                                                    | to be transit while<br>the "Bades" can<br>replace the filler<br>proceed we filler                                                       | a bertend, the<br>state berge and i<br>state berge and i<br>states and and<br>by symptom. The | -Topoler's<br>Institute<br>Allow<br>RT completes                                                                                                    |                                      |
|                                                                                                    |                                                                                                    | and the second second                                                                                                    |                                                                                                    |                                                                                               |                                                                                                    |                                      |
| Usemame                                                                                                    | fast-and and a                                                                                                    | piek Si leoghis                                                                                                    | Use Policy area 323                                                                                                    | ]                                                                                             |                                                                                                    |                                      |
| Username<br>harare intern<br>for settere all                                                                                                    | fore-real and a                                                                                                    | pertris in inspirie                                                                                                    | nain thangas                                                                                                    | ]                                                                                             |                                                                                                    |                                      |
| Username<br>horse store                                                                                                    | ten est est y                                                                                                    | park to kooplas                                                                                                    | nin dege                                                                                                    | ]                                                                                             |                                                                                                    |                                      |
| Username<br>Normere Statut<br>For conterne of<br>E-mail Addre<br>Creal Address and                                                                                                    | terrent of a<br>terrent of the second second se                                                                                                    | per k to longhin<br>per accent cel                                                                                          | nde Ney ave 20<br>nde Starges<br>el Adress (strad                                                                                       | Section:                                                                                      | ]                                                                                                    |                                      |
| Username<br>Instants etter<br>For certains of<br>E-mail Addre<br>E-mail Addres<br>The small scheme<br>regime file athress<br>regime file athress                                                                                                    | ten net er g<br>be med te inger te<br>ess<br>ess die enter med be<br>gin enter med be<br>gin enter med be                                                                                                    | per transmission<br>per account per<br>context of<br>perfections<br>to diff perfections<br>to diff perfections<br>the       | vian Princy anno 101<br>maine changes<br>al Ademaio (177000)<br>17 all-141 (1970 anno<br>11 all-141 (1970 anno<br>11 all-141 (1970 anno | Sinne con<br>at we be read to the<br>part to reace with                                       | ha a mari attiva a                                                                                                    | produkt Year ta<br>In put set aur ta |
| Username<br>Instante attention<br>for performent<br>E-mail Adding<br>E-mail Adding<br>The angle a discussion<br>performent adding<br>Password                                                                                                    | tan out only<br>the analytic ingents<br>and the ingents<br>and the ingents<br>and the ingent of the<br>state of the photographic<br>allocations of the ingents<br>allocations of the ingents of the ingents<br>allocations of the ingents of the ingents<br>allocations of the ingents of the ingents<br>allocations of the ingents of the ingents of the ingents<br>allocations of the ingents of the ingents of the ingents<br>allocations of the ingents of the ingents of the | per scarot per<br>per scarot per<br>colors E-re<br>per scarot e-re<br>per scarot e-re<br>per scarot e-re<br>per scarot e-re | via Piera anna 10<br>maine changan<br>ní Ademas Intrinsid<br>11 actual agus anna<br>11 actual agus anna                                 | General Army<br>art will be used to t<br>part by senarge will                                 | to a read approximation of the second sectors of the second sectors with a second sectors of the second sectors of the sectors of the sectors of the sectors of the second sectors of the sectors of the sectors of th | peeded You re                        |
| Username<br>Aurora article<br>For contains of<br>E-mail Addm<br>E-mail Addm<br>E- | ten out out y                                                                                                    | per to the formation<br>per account and<br>accelerate to a<br>accelerate to a<br>affect accelerate<br>affect                | nain charges<br>e Admin Marges<br>In Admin Marges<br>In Admin Marges                                                                    | Giorean Anny<br>art will be south to the<br>peri the terminant will                           | to a mail address<br>and watering We d                                                                                                    | peeded. Yaa ee                       |

- E verschijnt een melding die u vraagt om in uw mailbox te kijken voor de activatiebrief. Open de mailbox en lees het bericht.
- U vindt het bericht in uw e-mail. Klik op de hyperlink.
- De link brengt u naar een aanmeldingspagina. Klik op login.
- Geef de gebruikernaam en het wachtwoord op en klik op Login.
- 7. Na het aanmelden ziet u een welkomstbericht.
- 8. Selecteer de tab Services.
- Klik op Add Dynamic DNS Host (Dynamische DNS-host toevoegen).
- 10. Geef de hostnaam op en klik op **Add Host** (Host toevoegen).

#### Account Created

Your excerner, account, has been created. Directions for activating your excerner have been sets account () accesses. To complete region takes plates follow the structures that you will reason if his react complete these edge within 10 hours to compute your manimum.

Fee should receive the contension a strail when a low models. Please make cartain that you repart throug allows managers from respond() by discounts the defeered, it you have not received that a real white an from as so, request a <u>provided work</u>

showing the instructions in the proceed must actual will also confere gave new accords # give dust income the proceed must a mult their, pay should their with your a mult productly planetee why you are net incoming these revectages.

Dur basic service offerings are free, but they are supported by our pressus services. See http://www.dyndns.com/services/ for a full listing of all of our available services.

To confirm your account, please go to the address below

https://www.dyndms.com/scenant/confirm/hbHtbHTERDJaDHamwCrgA

#### Account Confirmed

actant factored that have undered. The can we get and shall using your second

We have a system accountering manage of you may easily to account to the fact is used to extractions of new account, charge is universe, and experient system mannesized status subflications. To activation, simply over an index to generation, accounted status, bother car.

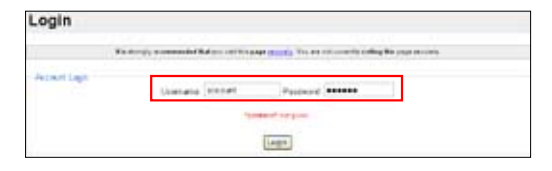

#### Logged In

You are currently logged in as: account Gagest

| Oyn                                                                                                    | ONS                                                                                                    | NUMBER OF A LOSS                      |
|----------------------------------------------------------------------------------------------------|----------------------------------------------------------------------------------------------------|---------------------------------------|
|                                                                                                    | New Daniel Access Second                                                                                                    | 1999                                  |
| Serie .                                                                                                    | Remines                                                                                                    |                                       |
| 1960 Dermont                                                                                                    | ornes                                                                                                    |                                       |
| Dense Taganatan                                                                                                    | Section products a namely of works on that had an instantion your barries in the many internal had                                                                                                    | senses the effet superior departments |
| MacDantono .                                                                                                    | converse (2012), trapt assorie derivant ingragement, werdt dates ontwel services, wett mithed                                                                                                    | an and interact containing 40 of ap-  |
| Metanol: Mandoning                                                                                                    | a stort of a scient.                                                                                                    |                                       |
| The Industrial                                                                                                    | A start and a start                                                                                                    |                                       |
| Access Departs                                                                                                    | DNS Bervices                                                                                                    |                                       |
| Second and a second second sec | A 1997 STATE OF STATE OF STA |                                       |

| My Accent        | Add Host Services       |                       |
|------------------|-------------------------|-----------------------|
| My Services      | Aug nost derrices       |                       |
| Accord Mendes    | Dynamic DRS (2)         | And graves Line First |
| Recursive Entil  | Martin DWS-02           | And David Entlished   |
| 6.4              | Webler C                | AntiMatta             |
| Perie Daniel     | MySYstellap (3)         | Add Shirts Martin     |
| Art Zone Servers | Robert & Handboling (1) | Add Televice Meetings |
| No in solar      |                         |                       |
| Dytama 24-9      | 1                       |                       |

| New Dynamic DNS <sup>5M</sup> | Host         |               |                    |
|-------------------------------|--------------|---------------|--------------------|
| Techanar                      | ACL MARK     | By takes only |                    |
| 17 Address:                   | 210/N-292 GR |               |                    |
| Eastile Wildcard:             | 0            |               |                    |
| Mail Exchanger (systemals:    | 10           | C factor Mr.  |                    |
|                               |              |               | All Novi Panel Fam |

11. U ziet dit bericht als de hostnaam met succes gecreëerd is.

#### WL-600g DDNS-instellingen

- Klik op Advanced Setup (Geavanceerde instelling) -> DNS -> Dynamic DNS (Dynamisch DNS) om naar de configuratiepagina te gaan. Klik op Add (Toevoegen) om Dynamisch DNS te configureren.
- Kies uw DDNS-provider en vul de hostnaam in. De ondersteunde DDNSproviders zijn DynDNS.org en TZO. De instellingen van DynDNS.org hebben een gebruikersnaam en wachtwoord nodig voor uw DDNS-account. TZO heeft een geregistreerd e-mailadres en een Sleutel nodig.

| This page allows your        | to add a Dynamic DNS address from DynDNS org or TZD. |
|------------------------------|------------------------------------------------------|
| D-DNS provider               | DyrDNS og 👻                                          |
| Hostname                     |                                                      |
| interface                    | pppoo 0 36 Upoo 0 36 1 🖃                             |
| DynDNS Settings<br>Upername: |                                                      |
| Pasavvord:                   |                                                      |

- Klik op Save/Apply (Opslaan/Toepassen) om de instellingen op te slaan en te activeren.
- Om te controleren of DDNS werkt, klikt u op Start en selecteert u Run....(Uitvoeren). Typ cmd en klik op OK om de CLI-console te openen.

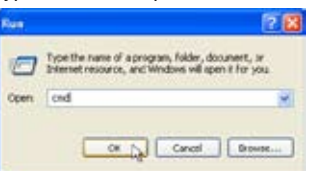

5. Typ **ping account.dyndns.org** (uw DDNS-domeinnaam). Ziet u een antwoord zoals in de afbeelding, dan werkt DDNS goed.

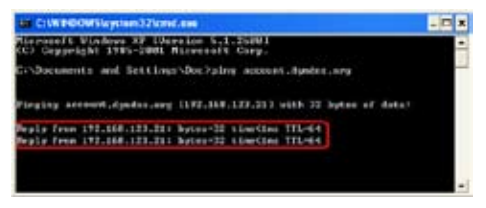

# De standaardgateway instellen

In deze paragraaf kunt u handmatig een standaardgateway voor de internetverbinding configureren.

- Klik op Advanced Setup (Geavanceerde instelling) -> Routing -> Default Gateway (Standaardgateway) om de configuratiepagina te openen.
- De standaard is dat een automatisch toegekende standaardgateway is ingeschakeld, dat wil zeggen dat de router de eerste ontvangen gatewaytoekenning

| Routing Default Gateway                                                                                                    |                                                                                                    |
|----------------------------------------------------------------------------------------------------|----------------------------------------------------------------------------------------------------|
| Electric Actomatic Assigned Default<br>the factorization of the galaxies as a<br>enabled FVC(s). If the checkbar, is no<br>WeN interface. Click "SaveRppV but | Detrively checktox is selected, this router will accept<br>privacithem are at the PPPA, PPPAE scalable/CP<br>is elected, enter the static default peterway ANDOR a<br>rol to save it. |
| NOTE: If changing the Automatic Acci<br>You must related the inviter to get the o                                                                             | gred Defaut Sateway fors unanicologie anicologi.<br>Normatic assigned default gateway                                                                                                 |
| Enable Actornatic Assigned Defa                                                                                                    | ut Gateway                                                                                                    |
| Une Default Galesvay IP Access                                                                                                    |                                                                                                    |
|                                                                                                    |                                                                                                    |

van de ISP accepteert. Specificeert uw ISP een gateway, schakel dan **Enable Automatic Assigned Default Gateway** (Automatisch toegekende Standaardgateway) in en geef het adres van de gateway op.

 Klik op Save/Apply (Opslaan/Toepassen) om de instellingen op te slaan en te activeren.

# Een statische route opgeven

Voor eenvoudige netwerken met slechts een enkele router, hoeft u geen statische route op te geven. Voor een complex netwerk zoals een bedrijfsnetwerk met diverse routers en verschillende subnetten, moet u statische routers configureren zodat het netwerkverkeer correct gerouteerd wordt.

 Klik op Advanced Setup (Geavanceerde instelling) -> Static Route (Statische route) om de configuratiepagina te openen en de huidige statische route-instellingen te bekijken. Druk op Add (Toevoegen) om een nieuwe statische route te maken.

| Routing - Static Route                                   | Add                                                                                                    |
|----------------------------------------------------------|----------------------------------------------------------------------------------------------------|
| Enter the dectruition net-<br>interface then click "Save | vork addreds, subnet mark, gateway ALD/OR available VVVV<br>(Apply' to add the entry to the routing table. |
| Enstination Network<br>Address<br>Subnet Mask:           |                                                                                                    |
| Dive Gateway IP Add                                      | inst                                                                                                    |
| Use Interface                                            | 88**_0_X_1%p_0_X_1                                                                                         |
|                                                          | [ SaveAppy ]                                                                                               |

- 2. De configureerbare instellingen zijn onder andere:
  - Bestemmingsnetwerk: het IP-adres van de bestemming;
  - · Subnetmasker: het subnetmasker van de bestemming;
  - Gateway IP-adres gebruiken: geef hier het netwerkadres van de gateway op (eventueel);
  - Gebruikersinterface: selecteer de interface van de router waarvoor de statische route geldt.
- .Klik op Save/Apply (Opslaan/Toepassen) om de instellingen op te slaan en te activeren.

# Het routingprotocol instellen- RIP

RIP betekent Routing Information Protocol. De WL-600g ondersteunt RIPv1 en RIPv2.

1. Klik op Advanced Setup (Geavanceerde instelling) -> Routing -> RIP om de configuratiepagina te openen.

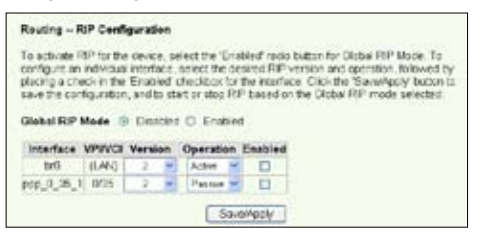

- 2. Om RIP te activeren, selecteert u de knop **Enabled** (Ingeschakeld) voor de globale RIP-modus.
- Om een individuele interface te configureren, selecteert u de gewenste RIP-versie en bediening en activeert u het vakje **Enabled** (Ingeschakeld) voor de interface.
- Klik op Save/Apply (Opslaan/Toepassen) om de instellingen op te slaan en te activeren.

# **Usb-toepassing**

De WL-600g heeft twee usb 2.0-aanslutingen voor een FTP-server en het delen van een usb-printer.

### Gebruik van FTP-server

Voor de installatie moet u een usb-schijf gereedmaken voor FTP-opslag.

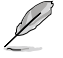

Is de externe harde schijf als NTFS geformatteerd, dan is de FTP-server alleen leesbaar. Het uploaden van bestanden naar de FTP-server is dan niet mogelijk. Verder is er alleen toegang voor een anonieme gebruiker. Een superuser heeft geen toegang tot een FTP-server met NTFS.

#### Een FTP-server instellen

Instellen van een FTP-server:

 Sluit de usb-schijf aan op de usb 2.0-aansluiting op de achterzijde van de WL-600g. Klik op USB Application -> FTP Server (Usb-toepassing -> FTP-server) in het linkermenu om de configuratiepagina te openen.

|                                  | (Terraneta)      |
|----------------------------------|------------------|
| Force to Eject USB Disk:         | Eject            |
| Enable FTP Server?               | Yes O No         |
| Allow Anonymous User to Login?   | ⊙Yes ONo Login   |
| Allow Super User to Login?       | O'Yes @ No Login |
| FTP Pot                          | 1111             |
| Maximum Users Allowed to Log in: | 10               |
| Logn Timeout in Seconds          | 120              |
| Stay Timeout in Seconds:         | 240              |

- 2. Zet Enable FTP Server (FTP-server inschakelen) op Yes (Ja).
- Allow Anonymous User to Login (Aanmelden van anonieme gebruikers toestaan): Wilt u anonieme gebruikers toegang geven tot uw FTP-gegevens, selecteer dan Yes (Ja). Wilt u uw gegevens beschermen tegen onbevoegd gebruik, selecteer dan No (Nee).
- 4. Allow Super User to Login (Superuser mag aanmelden): Selecteer Yes (Ja) als u de superuser toegang wilt geven tot de FTP-server.
- FTP Port: Geeft hier het portnummer op van de FTP-server. Kiest u bijvoorbeeld nummer 1111, dan hebt u toegang tot de FTP-server door ftp://192.168.1.1:1111 te typen in het adresveld van de webbrowser (192.168.1.1 is het standaard IP-adres van de WL-600g).
- Maximum User Allowed to Login (Maximaal aan te melden gebruikers): hier geeft u, afhankelijk van uw werkomgeving, op hoeveel gebruikers maximaal aangemeld mogen zijn.
- Login Timeout in Seconds (Aanmeldingstimeout in seconden): Als deze tijd verstreken is, wordt het aanmeldngsproces beëindigd.
- 8. Stay Timeout in Seconds (Inactiviteitstimeout in seconden): Tijd waarna een inactieve verbinding verbroken wordt.
- 9. Druk op Save/Apply (Opslaan/Toevoegen) om de instellingen op te slaan en te activeren.

Gebruikt u webtoegang voor het aanmelden van de superuser (zoals de rode cirkelmarkeringen) zet dan **Maximum User Allowed to Login** (Maximaal aan te melden gebruikers) op meer dan één, want anders verschijnt steeds de melding "server is busy" (server is bezet).

#### Een FTP-account instellen

U kunt voor uw FTP-site 12 accounts opgeven.

 Klik op USB Application -> FTP Server -> User List (Usb-toepassing -> FTPserver ->Gebruikerslijst) in het menu aan de linkerkant om de configuratiepagina te openen. Klik op Add (Toevoegen) om een nieuw FTP-account te maken.

| Add User Ac                                   | count List         |       |
|-----------------------------------------------|--------------------|-------|
| User Name<br>Password<br>Max: Login<br>Rights | Read/Write/Erare • |       |
|                                               |                    | Apply |

- Definieer de Username (Gebruikersnaam), Password \*Wachtwoord) voor het nieuwe account. De waarde Max. Login (Max aanmeldingen) beperkt de toegang. Definieer de toegangsrechten tot het account.
- 3. Klik op Apply (Toepassen) om de nieuwe account op te slaan.
- 4. Klik op Save (Opslaan) om de instellingen op te slaan en te activeren.

#### **De FTP-beveiliging instellen**

U kunt de toegang van bepaalde IP-adressen uitsluiten door het maken van een **Banned IP List** (Lijst van verboden IP-adressen).

 Klik op USB Application -> FTP Server -> Banned IP List (Usb-toepassing -> FTP-server -> Lijst van verboden IP-adressen) in het menu aan de linkerkant om de configuratiepagina te openen. Klik op Add (Toevoegen) om een nieuwe regel te maken.

| Add IP List |       |
|-------------|-------|
| IP Address  |       |
|             | Apply |

- 2. Geef het IP-adres van de verboden computer op en klik op **Apply** (Toepassen) om het adres op te slaan. Het moet een statisch IP-adres zijn.
- 3. Klik op Save (Opslaan) om de instelling op te slaan en te activeren.

Uw FTP-site is nu gereed. Typ **ftp://192.168.1.1**(:portnummer) in het adresveld van de webbrowser en druk op Enter. Wordt er gevraagd om aan te melden, geef dan uw gebruikersnaam en wachtwoord op dat u hebt ingesteld voor het aanmelden bij het FTP-account.

# Een usb-printer Delen

U kunt een usb-printer aansluiten op de usb 2.0-aansluiting van de WL-600g zodat u de printer op uw LAN kunt delen. Na het aansluiten van de printer ziet u de toestand van de printer door te klikken op **USB Application -> Printer Status** (Usb-toepassing -> Printertoestand).

| Printer Model:  | EPSON Stylus Photo R210 |
|-----------------|-------------------------|
| Printer Status: | On-Line                 |
| User:           |                         |
| Action:         | Remove                  |

#### Een printerclient instellen onder Windows XP

Ga als volgt te werk om een netwerkprinter op de clients in te stellen.

 Start de Add Printer Wizard (Wizard Printer toevoegen) met Start -> Printers and Faxes -> Add a printer (Start -> Printers en faxapparaten -> Een printer toevoegen).

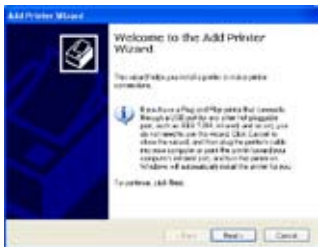

 Selecteer Create a new port (Een nieuwe port maken) en kies bij Type of port (Type port) Standard TCP/IP Port. Klik daarna op Next (Volgende).

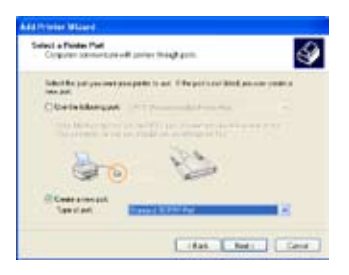

 Selecteer Local printer attached to this computer (Lokale printer die met deze computer is verbonden) en klik op Next (Volgende).

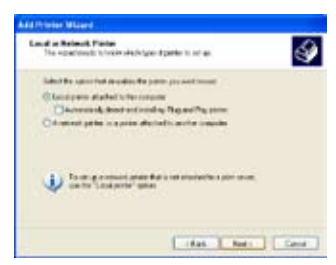

 Klik op Next (Volgende) om een TCP/IP-port te maken voor toegang tot de netwerkprinter.

| Welcome to the Add Standard<br>TCP/JP Printer Port Wizard                                                  |
|----------------------------------------------------------------------------------------------------|
| Taxan be vised to obligant to a reliable party.                                                            |
| Entral connecting to care that<br>1. She because the sectors<br>2. The second is connected and conligated. |
|                                                                                                    |
|                                                                                                    |
|                                                                                                    |
|                                                                                                    |
| Torontone, rail line.                                                                                      |

 Geef het IP-adres van de WL-600g op in het veld Printer Name of IP Address (Printernaam of IP-adres) en klik op Next (Volgende).

| (neto fenetare o Pa | allow, and appropriate to period as fee. |
|---------------------|------------------------------------------|
| Para Lance Protocol | 10.0011                                  |
| Indiane             | PETRO 10010                              |
|                     |                                          |

 Zet het Protocol op LPR en typ LPRServer in het veld Queue Name (Wachtrijnaam). Klik op Next (Volgende) om verder te gaan.

| Pathane                   |       | P.110100.11 |   |
|---------------------------|-------|-------------|---|
| Pate New of Fidd          |       | 182.1681.7  |   |
| Diese Officer             |       | @1M         |   |
| Resi Settiga<br>Petroster | (11)  |             | 1 |
| LITLSminor<br>Quevo Name: | L.PR  | Gerrel      | - |
| DPR Mt Courtes            | Unath | d           |   |
| IN MAR DA                 | int . |             |   |
| Danishten                 |       |             |   |
| Service and the           |       |             | - |

 Klik op Finish (Voltooien) om de instelling te voltooien en terug te gaan naar de Add Printer Wizard (Wizard Printer toevoegen).

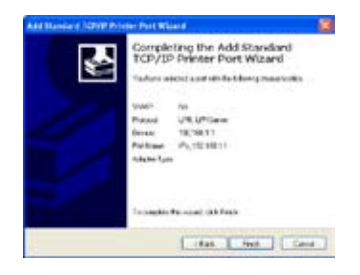

6. Selecteer **Custom** (Aangepast) en klik op **Settings** (Instellingen).

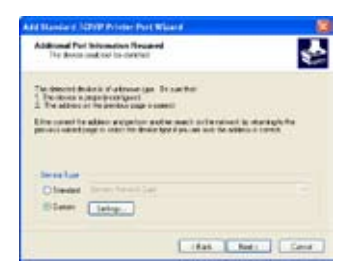

 Klik op Next (Volgende) om de instelling van de TCP/IP-port te voltooien.

| And Manual of 1977 Printer Park W                                                                                                    | bara (                                                                            |
|----------------------------------------------------------------------------------------------------|-----------------------------------------------------------------------------------|
| Additional Part Information Resident<br>The Boots and Col In-Colline                                                                                                    | 5                                                                                 |
| The description is if a traver (pr. 1<br>) Decision support compart<br>2. The attract of the period compared                                                                                                    | 1 1 ar 9 ar                                                                       |
| Une constitute addees a significant and provide constitute of the body of the body of the | ne mach ar far sained is startingly for<br>get private and the stillens in const. |
| - Investore                                                                                                    |                                                                                   |
| Chaded Semi-franklast                                                                                                    |                                                                                   |
| Siener Catego                                                                                                    |                                                                                   |

10. Installeer het stuurprogramma van de printer uit de lijst van leveranciers. Staat uw printer er niet bij, klik dan op Have Disk (Diskette) om handmatig de locatie van het stuurprogramma op te geven.

| the second              | - the second second | d hodd at your private of your pairse carts will be | index. |
|-------------------------|---------------------|-----------------------------------------------------|--------|
| orgothese               | the sufficient      | -1                                                  |        |
| Manufacturer<br>Concess |                     | Parter<br>Margarettas Participations                |        |
| Durre<br>Dyia<br>Rassi  |                     | CFONDAL NOL 121 Seale                               |        |

11.Klik op **Next** (Volgende) om de standaardnaam van de printer te accepteren.

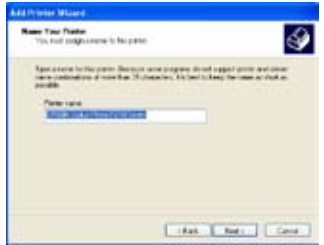

13.De installatie is voltooid. Klik op Finish (Voltooien) om de Add Printer Wizard (Wizard Printer toevoegen) te voltooien.

splicting the Add Printer OTION IALS Note 2011 Idas Hut Cena

12.Selecteer **Yes** (Ja) om een testpagina te printen. Klik op **Next** (Volgende) om te printen.

| Post 1 and Page<br>To particli the the particle seconds | el panels por langest e la d'arge |
|---------------------------------------------------------|-----------------------------------|
| In an extra state of a page?                            |                                   |
| @Va                                                     |                                   |
| 0.                                                      |                                   |
|                                                         |                                   |
|                                                         |                                   |
|                                                         |                                   |
|                                                         |                                   |
|                                                         |                                   |
|                                                         |                                   |
|                                                         |                                   |

Hebt u de printer reeds lokaal op uw eigen computer geïnstalleerd, klik dan met de rechterknop op het printerpictogram en kies **Property -> Port** (Eigenschappen -> Port) om een standaard-TCP/IP-port toe te voegen. Klik op **Add Port** (Poort toevoegen) en selecteer **Standard TCP/IP Port** en klik op de knop **New Port** (Nieuwe Port). Volg de stappen 5-8 voor de instelprocedures.

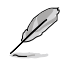

Gebruikt u Windows<sup>®</sup> 98 of Me zodat een Standaard-TCP/IP-port niet wordt ondersteund, dan moet u gebruikmaken van Romote Port dat wordt ondersteund door WL-600g.

# **Gaming Blaster**

De "Gaming Blaster" van de ASUS WL-600g is gemaakt om u on-line meer spelplezier te bieden. Deze technologie biedt een ononderbroken spelervaring, zoals spelliefhebbers dat verwachten. Netwerkbronnen worden op intelligente wijze geoptimaliseerd en aan het netwerkverkeer worden automatisch prioriteiten toegekend, zodat tijdgevoelige toepassingen, zoals IP-telefoon en mutimediatoepassingen, beter worden uitgevoerd.

Ga naar "Bandbreedtebeheer" -- "Bandbreedte op verzoek".

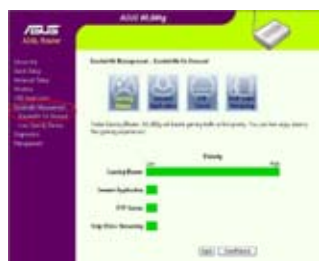

# Gaming Blaster op de WL-600g

De standaard is dat de WL-600g is ingesteld in de "Gaming Blaster"-modus zodat u direct gebruik kunt maken van de verbeterde spelkracht. Klik op het pictogram **Gaming Blaster** om deze functie op de WL-600g in en uit te schakelen. In de balkkaart onderaan de webpagina ziet u dat de speltoepassing, standaardmatig, het meest gebruik maakt van de netwerkbronnen van de WL-600g.

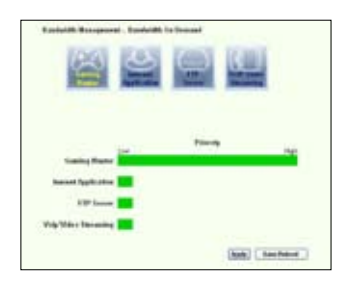

### Door de gebruiker gespecificeerde dienst

# Het instellen van prioriteiten voor on-linespellen door ports en IP-adressen op te geven.

U kunt prioriteiten toekennen aan het spelverkeer door aan te geven op welke ports de speltoepassingen lopen.

- Geef een willekeurige naam op achter Service Name (Dienstnaam). Bijvoorbeeld, "My game" (Mijn spel).
- 2. Geef het IP-adres en het portnummer op waar de toepassing zich bevindt.
- 3. Ken een prioriteit (1, 2, 3, ...) toe aan de dienst (toepassing), afhankelijk van uw voorkeur.

| Berlechikkis   |                             |           |      |      |
|----------------|-----------------------------|-----------|------|------|
| AnterTetectric | uniques, l'a che habita più | edither.  |      |      |
| Serie have     | SanFales                    | Jebda?et  | hity | 10   |
|                |                             |           | I.   | E    |
|                |                             |           |      | Inv  |
| Seizlas        | Som P Libra                 | letuis?et | Hit  | lass |
| 4              | tit                         | - 2       | 1    | 8    |

 Wilt u de dienst uit de lijst verwijderen, markeer dan het vakje Remove (Verwijderen) en druk op Remove (Verwijderen).

# IP-telefoon en andere A/V-toepassingen met de WL-600g

Wilt u een betere kwaliteit met VoIP en andere A/V-toepassingen, klik dan op het pictogram "**VoIP/Video Streaming**". U profiteert dan van een ononderbroken VoIP-kwalieit en soepel downloaden van multimedia. In de balkkaart onderop de webpagina ziet u de VoIP/Video de meeste netwerkbronnen van de WL-600g gebruikt.

| Stateth Management | e . Easterine | in Issued |    |
|--------------------|---------------|-----------|----|
| No.                | 9             | 9         |    |
| Louise Flates      | -             | Printy    | 10 |
| Invit Application  | -             |           |    |
| CIP Dates          | -             |           |    |
| tak bits manha     |               |           |    |

#### Door de gebruiker gespecificeerde dienst

Instellen van de prioriteit van VoIP / Video door het opgeven van ports en IPadressen.

U kunt ook prioriteiten toekennen aan IP-telefoon en A/V-downloads door aan te geven op welke ports de toepassingen lopen.

| -latit in         |                                  |                  |      |      |
|-------------------|----------------------------------|------------------|------|------|
| a feel and        |                                  |                  |      |      |
| enter Tetter arbe | coniganes, 1 is the high station | h nati s tribet. |      |      |
| Serie Rate        | Sec Philes                       | Jebda he         | hity | 100  |
|                   |                                  |                  | I.   | E    |
|                   |                                  |                  |      | Inv  |
| Seizlas           | Som P Libra                      | letuis?et        | hit  | lass |
|                   | titt                             | 2                | 1    | - 8  |

- Ken een willekeurige naam toe aan de Service Name (Dienstnaam). Bijvoorbeeld "My IP phone" (Mijn IP-telefoon).
- 2. Geef het IP-adres en de port op waar de toepassing zich bevindt.
- 3. Ken een prioriteit (1, 2, 3, ...) toe aan de dienst (toepassing), afhankelijk van uw voorkeur.
- Wilt u de dienst uit de lijst verwijderen, markeer dan het vakje Remove (Verwijderen) en druk op Remove (Verwijderen).

# Andere toepassingen voor het beheer van het netwerkverkeer op de WL-600g

#### Internettoepassing

Wilt u soepel gebruik maken van webbrowsen en e-mail, dan kunt u de functie inschakelen door te klikken op het pictogram **Internet application** (Internettoepassing). Wilt u de prioriteit voor internettoepassingen verwijderen, klik dan weer op het pictogram zodat de functie wordt uitgeschakeld.

| Darletith Hangeston     | - Bandatillo I | in famout |        |
|-------------------------|----------------|-----------|--------|
|                         | 3              | 0         |        |
| Ganading Maritan        | -              | Printers  | ř.     |
| Institut Application    |                |           |        |
| STP Same                | -              |           |        |
| and Apple to the second |                |           |        |
|                         |                |           | ebeut. |

#### Door gebruiker gespecificeerde service

#### Instellen van de prioriteiten van de internettoepassingen door ports en IPadressen op te geven

U kunt ook prioriteiten toekennen aan webbrowsing en e-mail door aan te geven op welke ports de toepassingen lopen.

| Belleville |                                    |                   |     |      |
|------------|------------------------------------|-------------------|-----|------|
| a fed and  |                                    |                   |     |      |
| American   | configures, I is the highest prior | h nation that the |     |      |
| Serie Rate | Som Philes                         | Jobda Pat         | Net | Ade  |
|            |                                    |                   | U.  | Ξ    |
|            |                                    |                   |     | Inv  |
| Seizlas    | Some P Saltres                     | letuis let        | hit | lane |
|            | 1111                               | . 1               | 1   | 5    |

- 1. Ken een naam toe aan de Service Name (Dienstnaam). Bijvoorbeeld "Mijn e-mail".
- 2. Vul het IP-adres en het portnummer van de toepassing in.
- 3. Geef de prioriteit (1, 2, 3, ...) op van de dienst (toepassing) afhankelijk van uw voorkeur.
- Wilt u de dienst uit de lijst verwijderen, markeer dan het vakje Remove (Verwijderen) en druk op Remove (Verwijderen).

#### **FTP-server verwijderen**

Wilt u een hogere prioriteit voor de FTP-server voor het downloaden en uploaden, dan doet u het volgende:

1. Klik op het pictogram FTP Server (FTP-server).

|                         | 9 | 9      |      |   |
|-------------------------|---|--------|------|---|
| Candia Barter           |   | ****** |      | - |
| Samuel Application      |   |        |      |   |
| F#7 Same                |   |        |      |   |
| trig litter Streeting 📕 |   |        |      |   |
|                         |   |        | 1000 |   |

 Ga naar de pagina User Specified Service (Door gebruiker gespecificeerde dienst) om meer absoluut verkeer toe te kennen aan de FTP-server.

| The 'FTP Server' mode was weather<br>out 'US', it revers that FTP server' | l You can use the scroll b<br>was only high priority but n | e to reserve more uplead bandwidth for 190,600gie FTP Server Se<br>reserved bandwidth | nica. Fyru |
|---------------------------------------------------------------------------|------------------------------------------------------------|---------------------------------------------------------------------------------------|------------|
|                                                                           | Low                                                        | High                                                                                  |            |
| Reserved Bandwith 28                                                      | 3                                                          | <u> </u>                                                                              |            |

 Door de scrollbar naar omhoog te bewegen, verhoogt u niet alleen de prioriteit voor de FTP-toepassing, maar u kunt ook een zeker percentage van de beschikbare bandbreedte reserveren voor het uploaden en downloaden met FTP.

### Door gebruiker gespecificeerde service

#### De prioriteit van de FTP-server instellen door ports en IP-adressen op te geven

U kunt ook prioriteiten toekennen aan het uploaden en downloaden met de FTP-server door aan te geven op welke ports de toepassingen lopen.

- 1. Ken een naam toe aan de Service Name (Dienstnaam). Bijvoorbeeld "Mijn FTP-server".
- 2. Vul het IP-adres en het portnummer van de toepassing in.
- 3. Geef de prioriteit (1, 2, 3, ...) op van de dienst (toepassing) afhankelijk van uw voorkeur.
- Wilt u de dienst uit de lijst verwijderen, markeer dan het vakje Remove (Verwijderen) en druk op Remove (Verwijderen).

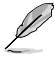

U kunt meer dan een pictogram kiezen en prioriteiten toekennen aan meerdere toepassingen.

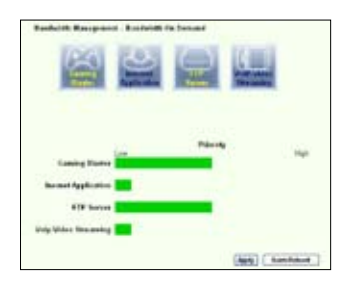

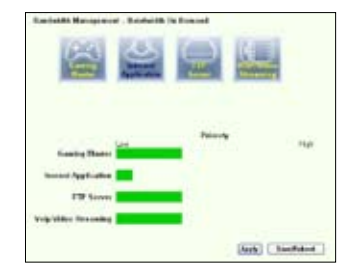

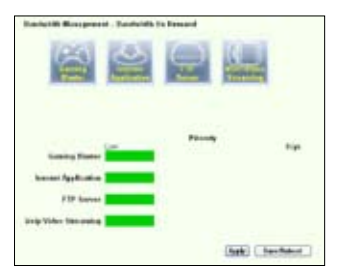

#### Fragmenteren van lange pakketten

Deze functie werkt bijzonder goed als zowel grote toepassingspakketten zijn (zoals van een FTP-server) als kleinere pakketten (zoals web, e-mail of spel, VoIP) die gelijktijdig worden verzonden. Met deze functie worden kleinere pakketten, zoals e-mail en webbrowsen, nooit geblokkeerd door grotere pakketten, zoals FTP-uploads.

|                                    | Small                                                         | Large                                                |
|------------------------------------|---------------------------------------------------------------|------------------------------------------------------|
| Packet Size                        | 31 <u></u>                                                    | <b>N</b>                                             |
| 2. Some applica<br>3. Xbox Rei can | tions such as VPN tend to no<br>not get connection to the rem | I like lifer packetcheing messed will<br>oto cervers |
|                                    |                                                               |                                                      |
|                                    |                                                               |                                                      |

- 1. Markeer Long Packet Fragmentation (Lang pakket fragmenteren) om deze functie in te schakelen.
- Sleep de scrollbalk naar de gewenste pakketgrootte. Kleinere pakketten geven minder netwerkvertraging.

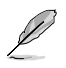

Is het fragmenteren van lange pakketten ingeschakeld, dan kan er een probleem zijn met het aanmelden bij XBOX Live of andere spelservers, doordat die spelservers een grens zetten aan de grootte van inkomende pakketten.

# Beheer

Dit hoofdstuk beschrijft hoe u de WL-600g draadloze ADSL router onderhoudt.

# Backup van configuratie

U kunt een backup van de configuratie in een bestand maken en die op uw computer opslaan. Klik op **Management** (Beheer) -> **Settings** (Instellingen) om de configuratiepagina te open en klik op de knop **Backup Settings** (Backupinstellingen). Klik op **Save** (Opslaan) en geef de bestemmingsmap op. De standaardnaam van het backupbestand is **backupsettings.conf**.

| Settings - Backup                    |                                                               |
|--------------------------------------|---------------------------------------------------------------|
| Backup DSL router configuratio<br>PC | rs. Yournay save your router configurations to a file on your |
|                                      | Backup Settings                                               |

# Instellingen uit een backupbestand herstellen

U kunt de instellingen van een backupbestand herstellen als u de draadloze router naar de fabrieksstandaard gereset hebt. Klik op **Management** (Beheer) -> **Settings** (Instellingen) -> **Update** (Bijwerken) om de configuratiepagina te openen. Klik op **Browse** (Bladeren) om het backupbestand op uw computer te vinden. Klik daarna op **Update Settings** (Instellingen bijwerken) om verder te gaan. Terwijl de backup wordt hersteld, zal de draadloze router herstarten. Het hele proces duurt ongeveer 80 seconden.

| Tools Update Settings          |                                                          |
|--------------------------------|----------------------------------------------------------|
| Update DOL router settings. Yo | w may update your noter settings using your seved files. |
| Settings File Nome             | Entwide                                                  |
|                                | Update Settings                                          |

# Fabrieksstandaard herstellen

Om alle instellingen te wissen en terug te gaan naar de fabrieksstandaard, houdt u de knop Reset op het achterpaneel van de draadloze router 10 seconden ingedrukt. Of u klikt op **Management** (Beheer) -> **Settings** (Instellingen) -> **Restore Default** (Standaard herstellen) om de configuratiepagina te openen en daarna op de knop **Restore Default Settings** (Standaardinstellingen herstellen).

| Tools Restore Default Settings                       |  |
|------------------------------------------------------|--|
| Restore DSL router settings to the factory defaults. |  |
| Restore Default Settings                             |  |

### Een tijdserver instellen

U kunt een tijdserver configureren zodat de WL-600g zich altijd met het internet kan synchroniseren. Klik op **Management** (Beheer) -> **Time settings** (Tijdinstellingen) en markeer Automatically synchronize with International servers (Automatisch synchroniseren met internationale servers). Selecteer een tijdserver uit de combobox en stel de tijdzone. Klik ten slotte op **Save/Apply** (Opslaan/Toepassen).

| This page allows you to                      | the modem's time co                           | infguration.      |  |
|----------------------------------------------|-----------------------------------------------|-------------------|--|
| Automatically synchr                         | onize with incomet th                         | me servers        |  |
| First NTP time server                        | dock the horest                               | 2                 |  |
| Second NTP time serve                        | r None                                        | *                 |  |
| Eaylight Serving Time(1)<br>Time zone offset | ST) was not support.<br>(SVIT-12:00) Homation | ul Date Lino West |  |

# Firmware bijwerken

Om de firmware bij te werken, klikt u op **Management** (Beheer) -> **Update Software** (Software bijwerken). Klik op **Browse** (Bladeren) om het bestand met de firmware te zoeken en daarna op **Update Software** (Software bijwerken) om de firmware op te waarderen. Het bijwerken duurt ongeveer twee minuten.

| Beard ID:                                                                                                    | VM600g                                                                                                    |
|----------------------------------------------------------------------------------------------------|----------------------------------------------------------------------------------------------------|
| Software Version:                                                                                                    | 10.1.9                                                                                                    |
| Step 1: Obtain an u                                                                                                    | pdated software image file from your ISP.                                                                                                    |
| Step 1: Obtain an u<br>Step 2: Enter the p<br>"Browse" button to<br>Step 3: Click the "L<br>NOTE: The update                        | pdated seftware image file from your ISP.<br>ath to the image file location in the box below or click the<br>blocate the image file.<br>Jpdate Software" button once to upload the new image file.<br>process takes about 2 minutes to complete, and your DSL.  |
| Step 1: Obtain an u<br>Step 2: Enter the p<br>"Browse" button to<br>Step 3: Click the "L<br>NOTE: The update<br>Router will reboot. | pdated seftware image file from your ISP.<br>with to the image file location in the box below or click the<br>blocate the image file.<br>Jpdate Software" button once to upload the new image file.<br>process takes about 2 minutes to complete, and your DSL. |